#### МОСКОВСКИЙ ГОСУДАРСТВЕННЫЙ ТЕХНИЧЕСКИЙ УНИВЕРСИТЕТ ГРАЖДАНСКОЙ АВИАЦИИ

Ю.С.Гладышев

# ПЕРИФЕРИЙНЫЕ УСТРОЙСТВА

## ПОСОБИЕ

для выполнения лабораторных работ №2,3,4

> для студентов IV курса специальности 220100 дневного обучения

> > Москва-2005

•

Данные пособия для выполнения лабораторных работ по курсу "Периферийные устройства" издаются в соответствии с учебной программой для студентов 4 курса дневного обучения специальности 220100.

Рассмотрены и одобрены на заседаниях кафедры \_\_\_\_ мая 2005г. и методического совета факультета \_\_\_\_ мая 2005г.

.

#### Лабораторная работа №

#### Интерфейс последовательной связи

#### 1. Цель работы:

1.1. .Научиться программировать последовательный порт ІВМ РС

1.2. Изучить временные диаграммы последовательных посылок кодов ASCII литер.

1.3. Изучить структуру коммуникационной процедуры

#### 2. Теоретические сведения

Последовательная связь предусматривает последовательную (по битам) передачу данных. Такая связь может осуществляться как между компьютерами, так и между компьютером и другими устройствами. Этот вид связи широко используется для передачи данных между устройствами расположенными в одном помещении, но,

если воспользоваться, например, телефонными линиями, такую связь можно осуществлять на любом расстоянии. ЭВМ к телефонной линии подключается с помощью модема. ЭВМ при этом играет роль **ООД** (Оконечного Оборудования Данных) или **DTE** (Data Terminal Equipment), а модем роль **АПД** (Аппаратуры Передачи Данных) или **DCE** (Data Terminal Equipment). Подключение АПД к ООД стандартизовано. В настоящее время широко используется американский стандарт RS-232C, которому соответствует наш "CTЫК2" (C2). Максимальная скорость передачи данных согласно стандарту RS-232C составляет 20 КБит/С.

Для формирования и синхронизации строк битов, составляющих последовательные данные, разработаны специальные микросхемы, которые называются «Универсальный Асинхронный Приемо-Передатчик» «(Universal Asynchronous Receiver Transmitter)». IBM PC использует UART 8250 фирмы Intel.

# 2.1. Блок схема асинхронного адаптера связи. Архитектура UART 8250. Описание регистров.

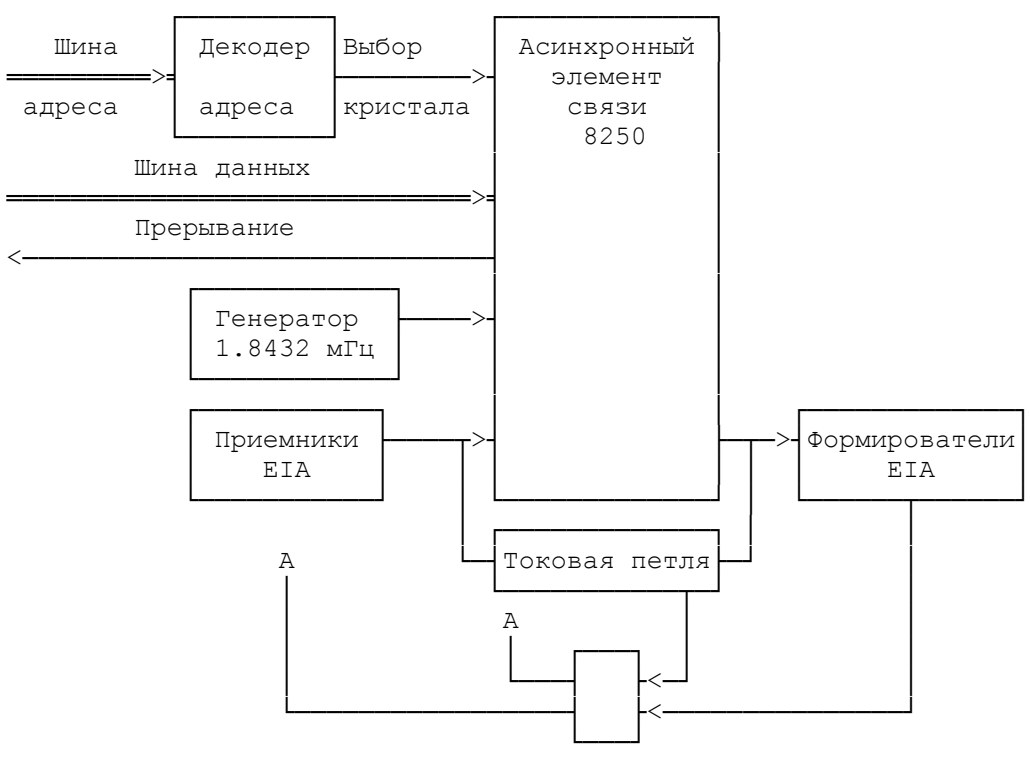

25-контактный разъем D-типа

Операционная система поддерживает два порта коммуникации COM1 и COM2, базовые адреса которых 3F8H и 2F8H соответственно.

Микросхема UART 8250 имеет 10 программируемых однобайтных регистров, адреса которых даны в табл.1.

#### 2.1.1. Адресация регистров.

|          |       |                                        |     | ]             | Габлица 1     |
|----------|-------|----------------------------------------|-----|---------------|---------------|
| Код а    | дреса | Наименование регистра                  |     | Сиг           | нал           |
| регистра |       | Hummenobuline per nerpu                | DLA |               |               |
| COM!     | COM2  |                                        | В   | Чтение<br>IOR | Запись<br>IOW |
| 3F8h     | 2F8h  | Регистр хранения передатчика           |     |               |               |
| 3F8h     | 2F8h  | Регистр данных приемника               |     |               |               |
| 3F8h     | 2F8h  | Делитель скорости обмена (мл.байт)     |     |               |               |
| 3F9h     | 2F9h  | Делитель скорости обмена (ст.байт)     |     |               |               |
| 3F9h     | 2F9h  | Регистр разрешения прерываний "IER"    |     |               |               |
| 3FAh     | 2FAh  | Регистр идентификации прерываний "IIR" |     |               |               |
| 3FBh     | 2FBh  | Регистр управления линией "LCR"        |     |               |               |
| 3FCh     | 2FCh  | Регистр управления модемом "MCR"       |     |               |               |
| 3FDh     | 2FDh  | Регистр состояния линии LSR            |     |               |               |
| 3FEh     | 2FEh  | Регистр состояния модема MSR           |     |               |               |

#### 2.1.2. Формат данных

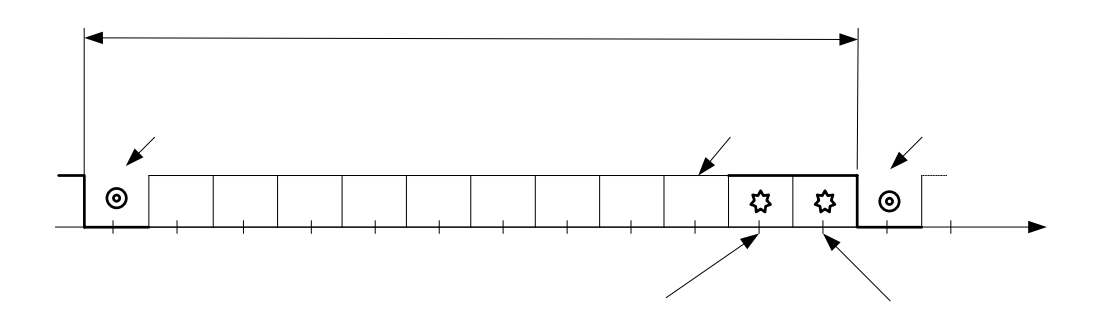

Биты данных D7-D0. Адаптер автоматически вставляет стартовый бит, бит четности (если это запрограммировано), и стоповые биты(1, 1.5 или 2, в зависимости от команды в регистре управления линией).

#### 2.1.3. Регистр управления линией (LCR).

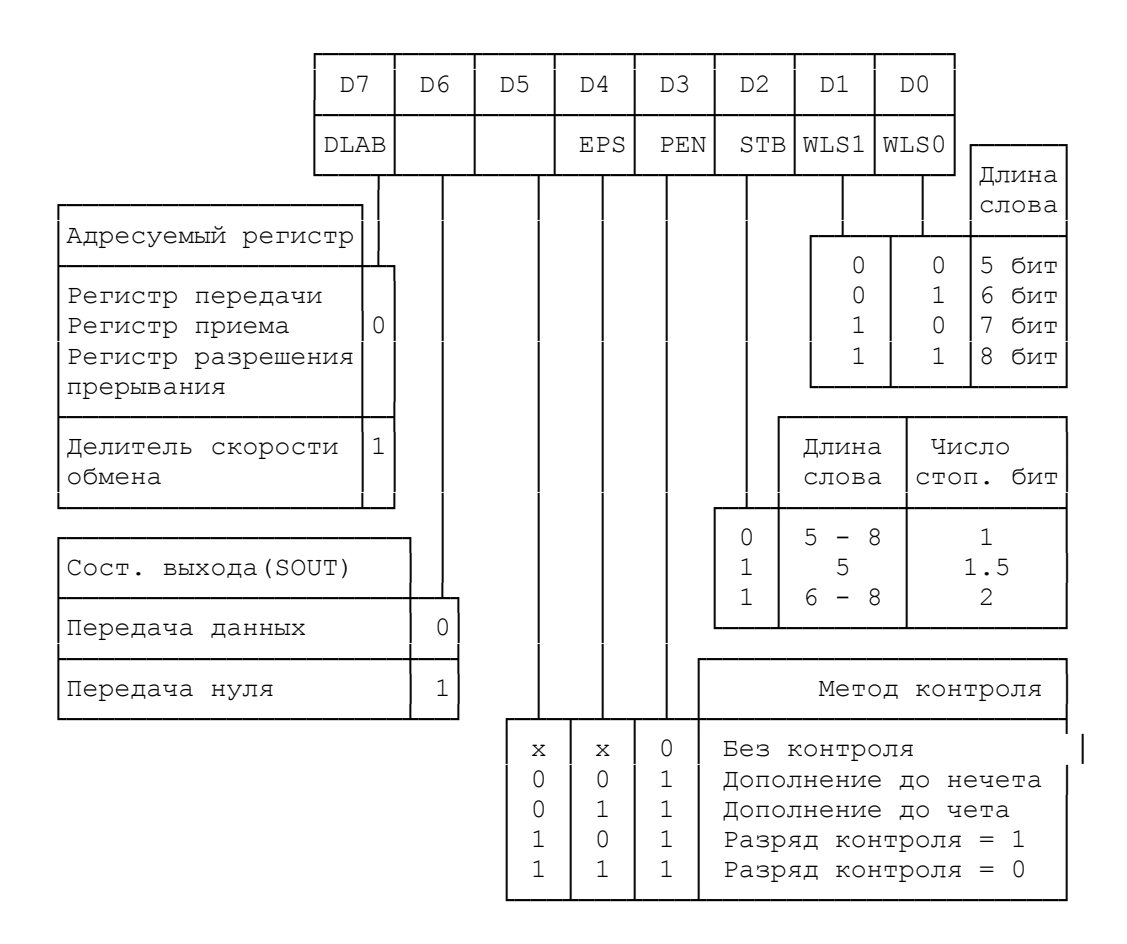

#### 2.1.4. Регистр состояния линии (LSR).

|                  | D7              | D6          | D5     | D      | 94 | D3 | I                                             | 02     | D1        | 1        | D        | 0                 |                          |
|------------------|-----------------|-------------|--------|--------|----|----|-----------------------------------------------|--------|-----------|----------|----------|-------------------|--------------------------|
|                  | "0"             | TSRE        | THR    | Е В    | I  | FE | I                                             | PΕ     | OI        | £        | DI       | R                 |                          |
| Релистр          | СПРИЛ           |             |        |        |    |    |                                               |        |           |          |          |                   | Рег. приема              |
| пере             | цачи<br>        |             | ,      |        |    |    |                                               |        |           |          |          | 0<br>1            | Пуст<br>Загружен         |
| Загружен<br>Пуст | H               | 0           |        |        |    |    |                                               |        |           |          | L.<br>   |                   | L                        |
|                  |                 |             |        |        |    |    |                                               |        | _         |          | Пеј      | реп               | олн при приеме           |
| Регистр          | перед           | цачи        |        | .      |    |    |                                               |        |           | 0<br>1   | He<br>Ed | ет<br>сть         |                          |
| Загружен<br>Пуст | H               |             | 0<br>1 |        |    |    |                                               |        | L         |          |          |                   |                          |
| Прер<br>отсоедии | рывани<br>нения | ие<br>линии | 4      |        |    |    |                                               | 0<br>1 | He<br>Ecr | ЭТ<br>ГЬ | ош<br>ош | ибк<br>ибк        | и паритета<br>а паритета |
| Нет<br>Есть      |                 |             |        | 0<br>1 |    |    | 0 Нет ошибки формата<br>1 Есть ошибка формата |        |           |          |          | рмата  <br>ормата |                          |

#### 2.1.5. Регистр идентификации прерываний (IIR).

| - |                        |     |                                                     |                 |                          |                                                                                       |             |   |                      |           |                    |                    |              |
|---|------------------------|-----|-----------------------------------------------------|-----------------|--------------------------|---------------------------------------------------------------------------------------|-------------|---|----------------------|-----------|--------------------|--------------------|--------------|
|   | D7                     | D6  | D5                                                  | D4              | D3                       | D2                                                                                    | D1          | D | 0                    |           |                    |                    |              |
|   | "0"                    | "0" | "0"                                                 | "0"             | "0"                      |                                                                                       |             |   |                      |           |                    |                    |              |
|   | Усло<br>1 Нет<br>0 Ест |     |                                                     |                 |                          |                                                                                       |             |   | Услор<br>Нет<br>Есті | вие прерн | ывания             |                    |              |
|   |                        |     | Урс<br>приор                                        | овень<br>ритета | I                        | Причина прерывания                                                                    |             |   |                      |           | Услови<br>прер     | ие сбро<br>рывания | эса<br>я     |
|   | 1                      | 1   | Пер                                                 | рвый            | Оши<br>оши<br>оши<br>или | Ошибка переполнения,<br>ошибка четности,<br>ошибка формата,<br>или прерывание разрыва |             |   |                      |           | Чтение<br>состоян  | реги<br>ния лі     | стра<br>инии |
|   | 1                      | 0   | Вто                                                 | рой             | Дан                      | Данные приемника<br>доступны                                                          |             |   |                      |           | Чтение<br>прием    | регис:<br>мника    | гра          |
|   | 0                      | 1   | 1 Трети                                             |                 | Рел                      | Регистр хранения<br>передатчика пуст                                                  |             |   |                      |           | Запись<br>хран. пе | в реги<br>ередати  | истр<br>чика |
|   | 0                      | 0   | 0 Четвертый Прерывание от регистра состояния модема |                 | Чтение<br>состояни       | регис<br>ия мо;                                                                       | гра<br>цема |   |                      |           |                    |                    |              |

#### 2.1.6. Регистр разрешения прерываний (IER).

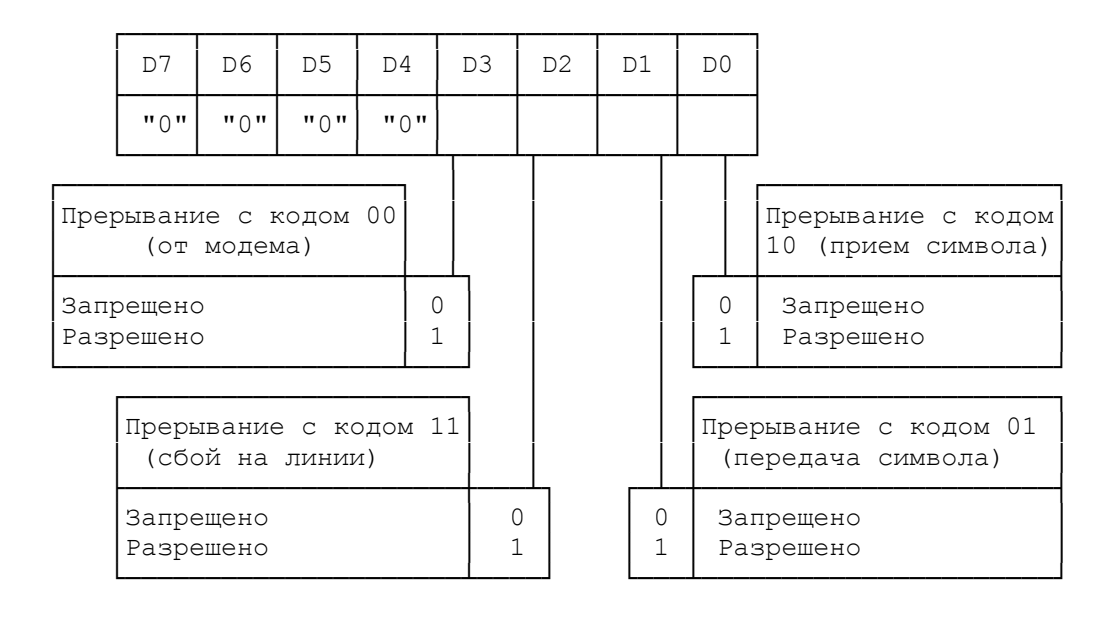

#### 2.1.7. Регистр управления модемом (MCR).

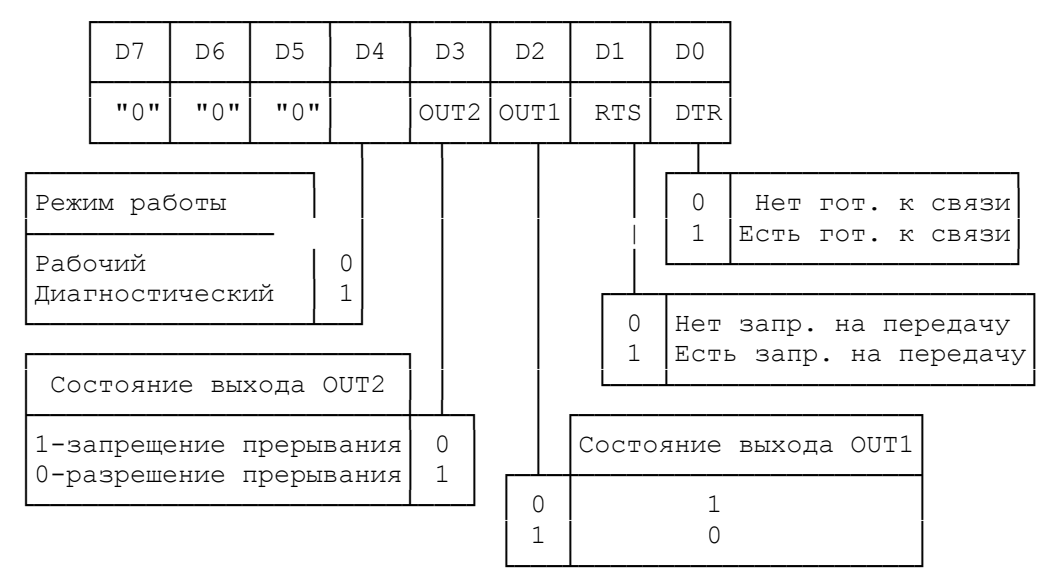

Сигналы от компьютера к модему:

DTR (Data Terminal Ready) - готовность компьютера, RTS (Request To Send) - запрос на посылку.

#### 2.1.8. Регистр состояния модема (MSR).

| D7             | D6              | D5              | D4          | D3                 | D2           | D1     | D0  |  |
|----------------|-----------------|-----------------|-------------|--------------------|--------------|--------|-----|--|
| DCD            | RI              | DSR             | CTS         | DCD                | RI           | DSR    | CTS |  |
| Состо<br>(рабо | ояние<br>очий р | сигна<br>режим) | алов        | Изменение сигналов |              |        |     |  |
| 0-ни<br>1-ве   | изкий<br>асокий | урове<br>й урон | ень<br>зень | 1-ес<br>0-не       | СТЬ ИЗ<br>Эт | зменен | ние |  |

Сигналы от модема к компьютеру:

DCD (Data Carrier Detect) - обнаружен носитель данных,

RI (Ring Indicator) - индикатор звонка,

DSR (Data Set Ready) - готовность модема,

**CTS** (Clear To Send) - готовность к посылке.

#### 2.1.9. Программируемый генератор скорости передачи.

UART 8250 содержит программируемый генератор скорости передачи, который способен делить входной сигнал (1,8432 мГц) на любое число от 1 до (2\*\*16-1). Выходная частота представляет собой скорость передачи умноженную на 16 [делитель = (вхоная частота)/(скорость передачи \* 16)]. Делитель хранится в двух 8-битных регистрах в 16-битном двойном формате. Эти регистры делителя должны быть

загружены при инициализации. При загрузке любого регистра из регистров делителя загружается 16-битный счетчик скорости. Это предотвращает долгий пересчет при первоначальной загрузке.

Младшие значащие биты регистра делителя (DLL).

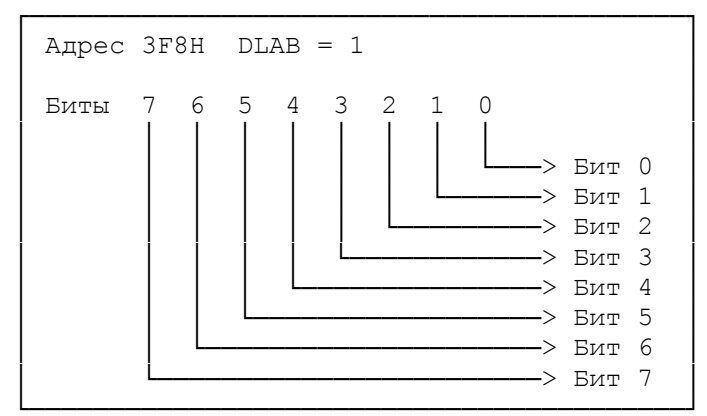

Старшие значащие биты регистра делителя (DLM)

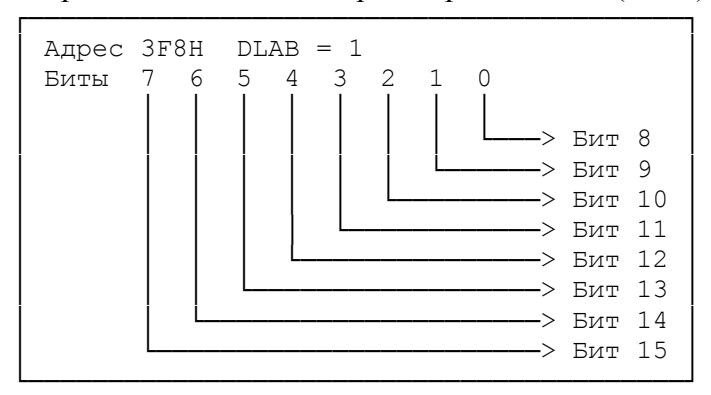

Ниже проиллюстрировано использование генератора скорости передачи с тактовой частотой 1,8432 мГц. Полученная ошибка для скоростей 19200 бод и ниже является минимальной.

| Скорость<br>передачи                                                              | Делитель и<br>генерации 16<br>(десятиричное)                         | спользуемый для<br>*тактовую частоту<br>(шестнадцатиричное)               | Погрешность<br>частоты в % |
|-----------------------------------------------------------------------------------|----------------------------------------------------------------------|---------------------------------------------------------------------------|----------------------------|
| 110<br>134,5<br>150<br>300<br>600<br>1200<br>1800<br>2000<br>2400<br>3600<br>4800 | 1047<br>857<br>768<br>384<br>192<br>96<br>64<br>58<br>48<br>32<br>24 | 417<br>359<br>300<br>180<br>0C0<br>060<br>040<br>03A<br>030<br>020<br>018 | 0,026<br>0,058             |
| 7200<br>9600<br>19200                                                             | 16<br>12<br>6                                                        | 010<br>00C<br>006                                                         |                            |

#### 2.1.10. Работа последовательного порта в диагностическом режиме

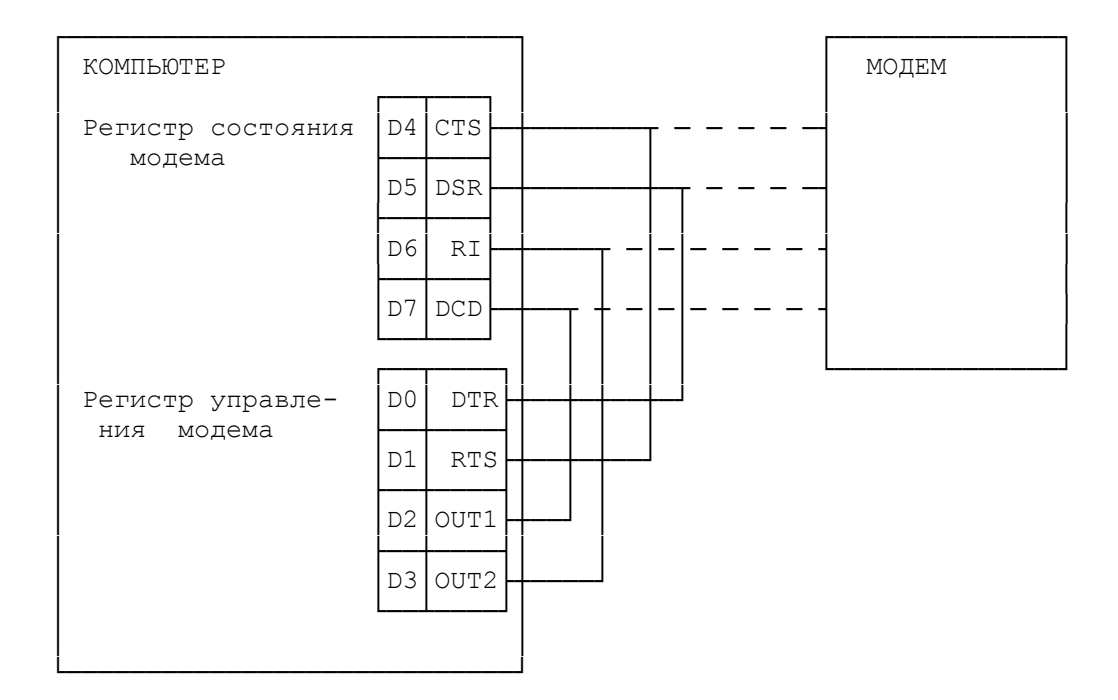

#### 3. Порядок подготовки к лабораторной работе

- 3.1. Изучить блок-схему программы UART (см. приложение 1) и саму программу на языке Ассемблера (см.приложение 2)
- 3.2. Изучить разъем последовательного порта, назначение его контактов (см. приложение 3.).
- 3.3. Нарисовать последовательную посылку литеры "a", код которой 61h, количество стоповых бит 2, четный паритет.

#### 4. Порядок выполнения лабораторной работы

- 4.1. Соединить контакты разъема и подключить осциллограф так, как показано в приложении 3
- 4.2. Включить ПЭВМ ІВМ РС и загрузить ОС.
- 4.3. Вызвать редактор текста и с его помощью создать текстовый файл, в который записать программу UART из приложения 2.
- 4.4. Затем выполнить обработку исходного файла: трансляцию, редактирование связей и запустить полученный модуль на решение.
- 4.5. В результате диалога с ЭВМ ввести в программу параметры регистра режима.
- 4.6. Затем на экране ЭЛТ осциллографа получить устойчивое изображение временной диаграммы последовательной посылки литеры "**a**".

- 4.7. По известной величине скорости передачи интерфейса и установленной длительности развертки осциллографа рассчитать длину в миллиметрах одного бита посылки.
- 4.8. .Нажмите клавишу, соответствующую другой литере и определите ее код. Зарисуйте временную диаграмму и т.д.
- 4.9. Изменить количество стоповых бит и повторите пункт 4.8.
- 4.10. Отменить бит паритета и повторите пункт 4.8.

#### 5. Содержание отчета

- 5.1. Наименование и цель работы.
- 5.2. Задание, выполненное при подготовке к лабораторной работе.
- 5.3. Задание, выполненное при проведении лабораторной работы.
- 5.4. Выводы по лабораторной работе

#### 6. Контрольные вопросы

- 6.1. Привести временную диаграмму передачи по асинхронной последовательной линии буквы C<sub>10</sub>, если применяется 7-битный код ASCII, четный паритет и 2 стоповых бита.
- 6.2. Предположим, что промежутков между символами нет, символы содержат 7 информационных бит, имеются бит паритета и 2 стоповых бита, а скорость передачи составляет 600 бит/с. Сколько символов передается в секунду? Сравните ее со скоростью синхронной линии с той же двоичной скоростью 600 бит/с, при отсутствии холостых символов, если сообщение состоит из двух символов синхронизации и последующих 200 7-битных информационных символов.
- 6.3. Каков будет формат передаваемого символа, если регистр LCR содержит код **00011111**?
- 6.4. Определите форматы символа и сообщения последовательной передачи, если в регистре LCR содержится код **00111111**?

#### 7. Приложение 1

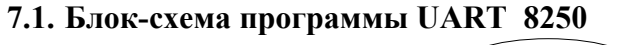

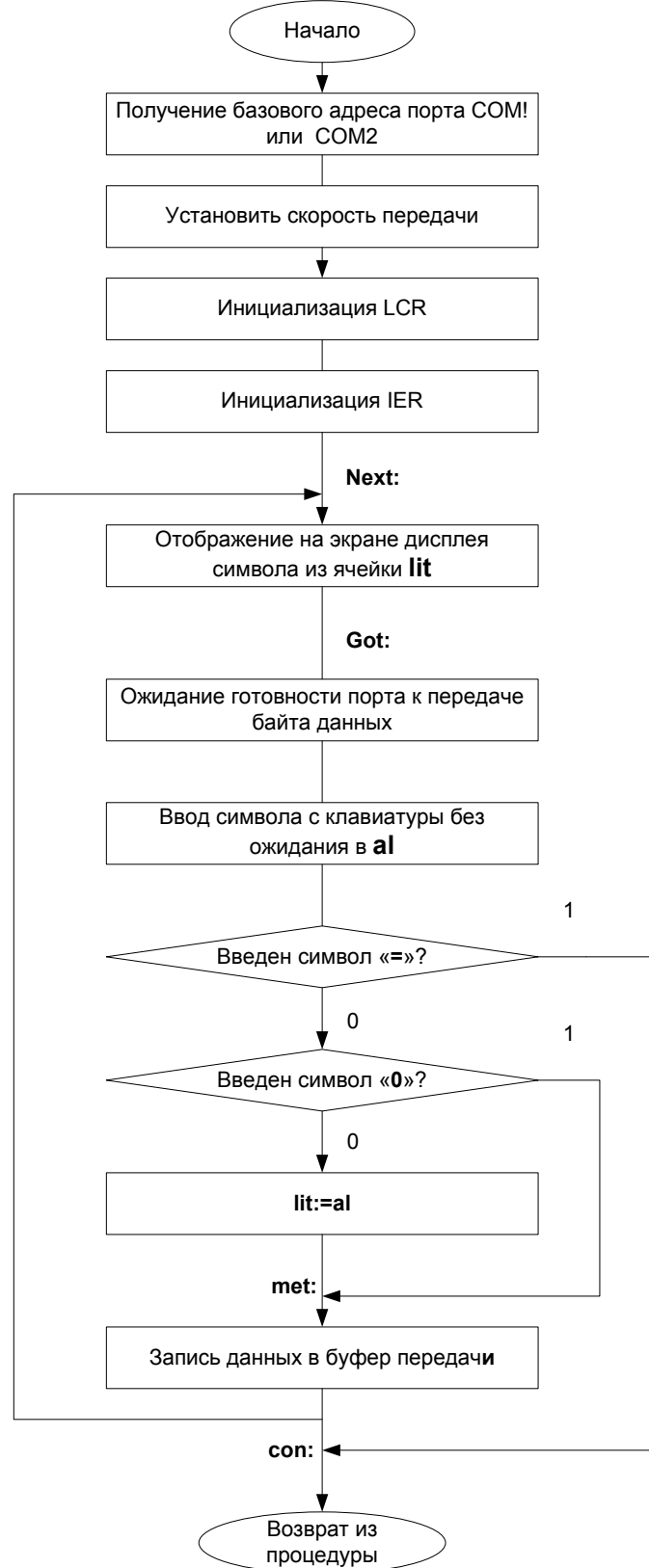

#### 8. Приложение 2

8.1. Программа ввода данных с клавиатуры и вывода в последовательный порт: UART 8250

#### title uart8250 stack SEGMENT para stack ;определение DB 8 dup('stack ') ;сегмента stack ENDS стека: data SEGMENT para ;определение сегмента данных lit DB 'a' per DB 13,10,'\$' data ENDS code SEGMENT ASSUME cs:code,ss:stack,ds:data port PROC far push ds занесение в стек push ax ;начальных значений mov bx,data ;для возврата управления mov ds,bx mov ax,40h ;получение базового mov es,ax ;адреса mov dx, es: [2];порта СОМ2 установка скорости обмена; add dx.3 ;адресация к LCR mov al,80h ;DLAB=1,уст-ка ск-ти обмена out dx.al dec dx ;адресуемся к старшему байту dec dx ;регистра делит. ск-ти обмена mov al,01h ;скорость обмена=300 бод out dx.al dec dx ;адресуемся к младшему байту mov al,80h устанавливаем младший байт out dx,al ;регистра делит. для ск-ти 300 бод

# ;инициализация регистра управления линией

| mov al,3Bh                                    | ;уст-ка знач.(8 инф,1 ст.бит, |  |  |  |  |  |  |
|-----------------------------------------------|-------------------------------|--|--|--|--|--|--|
|                                               | ;проверка на четность)        |  |  |  |  |  |  |
| add dx,3                                      | ;адресуемся к LCR             |  |  |  |  |  |  |
| out dx,al                                     | ;посылаем значение в порт     |  |  |  |  |  |  |
| инициализация регистра разрешения прерываний; |                               |  |  |  |  |  |  |

| dec dx<br>dec dx<br>mov al,0<br>out dx,al                                                                                                    | ;адресуемся к регистру<br>;разрешения прерывания IER<br>;запрещение прерываний<br>;посылаем в порт                                                                                                    |
|----------------------------------------------------------------------------------------------------|----------------------------------------------------------------------------------------------------|
| mov ah,9<br>lea dx,per<br>int 21h                                                                                                    | ;перевод строки                                                                                                    |
| next:mov dl,lit<br>mov ah,2<br>int 21h                                                                                                    | ;вывод на экран содержимого<br>;ячейки lit                                                                                                    |
| mov ax,40h<br>mov es,ax<br>mov dx,es:[2]                                                                                                    | ;определение базового адреса<br>;порта СОМ2                                                                                                    |
| add dx,4<br>mov al,3h<br>out dx,al                                                                                                    | ;адресация к регистру MCR<br>;назнач. 0-ой,1-ый разряды=1<br>;посылаем в порт                                                                                                    |
| add dx,1<br>got: in al,dx<br>test al,20h<br>jz got<br>mov ah,7<br>int 21h<br>cmp al,'='<br>je con<br>cmp al,0<br>je met                              | ;адресуемся к регистру LSR<br>;читаем из порта<br>;проверяем готовность порта<br>;на метку, если не готов к<br>;передаче<br>;ввод с клавиатуры с ожиданием<br>;без отображения<br>;выход по клавише '=' |
| mov lit,al<br>met :mov ax,40h<br>mov es,ax<br>mov dx,es:[2]<br>mov al,lit<br>out dx,al<br>jmp next<br>con: ret<br>port ENDP<br>code ENDS<br>END port | ;определение базового адреса<br>;порта СОМ2<br>;вывод в порт содержимого<br>;ячейки lit                                                                                                    |

•

#### Приложение 3

#### 8.2. Обозначение контактов разъема на задней стенке ПЭВМ ІВМ РС

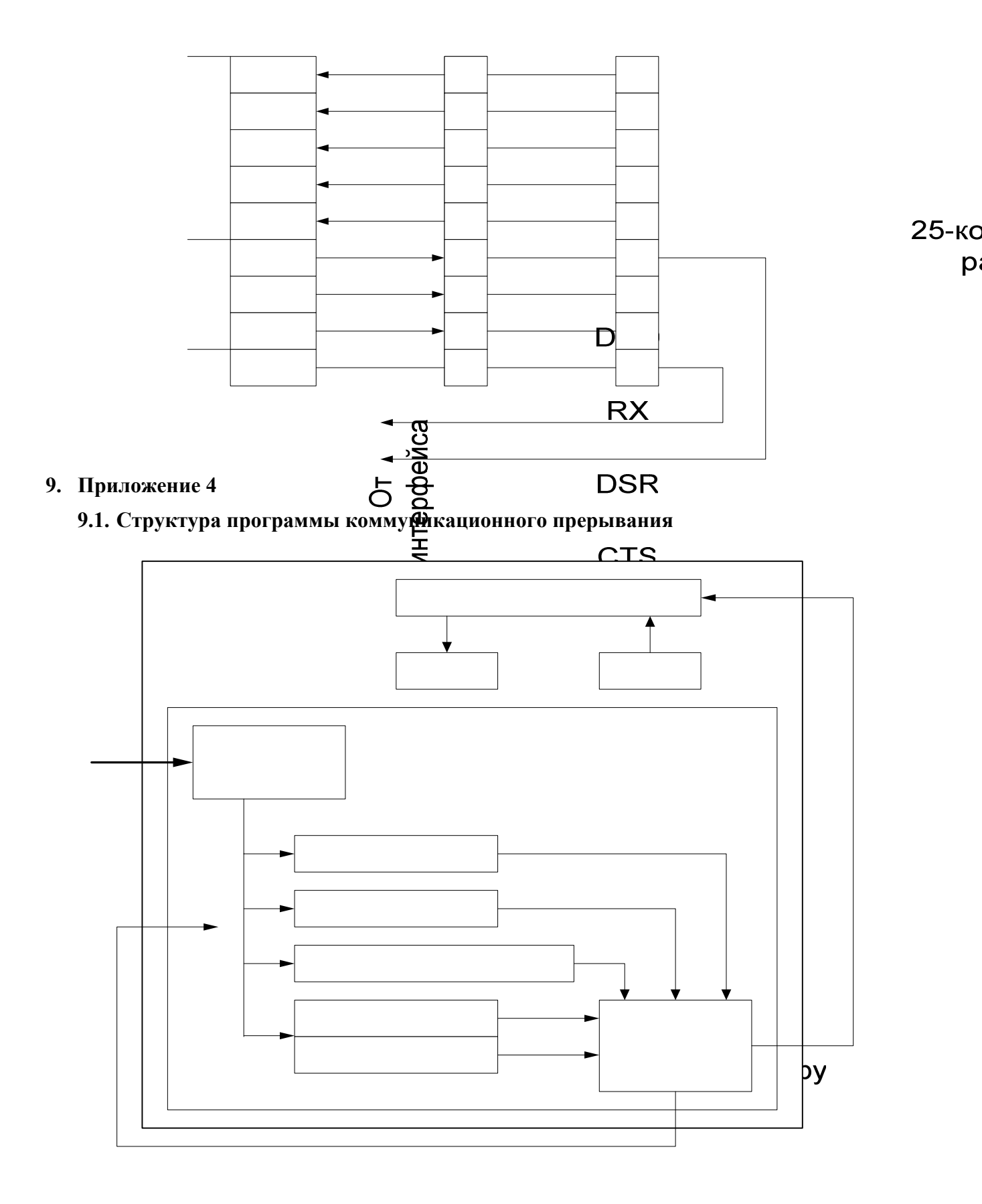

#### Литература:

- 1 Техническое описание IBM PC,XT.
- 2 Ю-ЧженЛю, Г.Гибсон "МИКРОПРОЦЕССОРЫ СЕМЕЙСТВА 8086/8088" М.,Радио и связь, 1987

#### Лабораторная работа № 3

# Устройство графического ввода информации в ЭВМ. планшет (tablet).

#### 1. Цель работы:

- 1.1.Изучить технические характеристики устройства и систему команд.
- 1.2.С помощью команд планшета составить программу, моделирующую работу мыши.
- 1.3. Научиться "связывать" рабочее окно планшета с рабочим окном экрана дисплея.
- 1.4. Научиться вводить в ЭВМ чертежи, размер которых превышает размер рабочего поля планшета.

#### 2. Теоретические сведения

Для ввода в ЭВМ графической информации, например, чертежей, рисунков и т. д. широко используются планшеты (tablets). Поскольку при вводе информации (координат точки) осуществляется их оцифровка, то эти устройства относят к классу дигитайзеров (digitizer), а иногда их так и называют. К классу дигитайзеров, например, относятся широко распространенные в настоящее время мыши, причем мышь можно рассматривать как частный случай дигитайзера. В работе изучается "DIGITIZER KD 4600", приводятся его технические характеристики, форматы передаваемых данных, система команд GRAPHTEC, отмечается универсальность этого планшета, поскольку он может эмулировать системы команд других фирм. При вводе чертежей, размер которых превышает размеры рабочего поля планшета, устройство следует рассматривать как "окно" на вводимый чертеж, для привязки которого к чертежу в системе команд планшета имеются специальные команды смещения начала координат и поворота осей координат рабочего поля планшета.

#### 2.1. Описание и технические характеристики планшета

2.2. Модель: KD 4600.

- 2.3. Метод кодирования аналоговой информации: магнитная индукция, абсолютные координаты.
- 2.4.Эффективное кодируемое пространство: 460 \* 310 мм.
- 2.5.Эффективная кодируемая высота: в пределах 5 мм.
- 2.6. Разрешение: 0.1 мм.
- 2.7. Точность данных: +- 0.5 мм.
- 2.8.Скорость кодирования информации:
  - 2.8.1. мах 60 позиций в сек. в ASCII формате;
  - 2.8.2. мах 150 позиций в сек. в двоичном формате.

### DIGITIZER KD4600

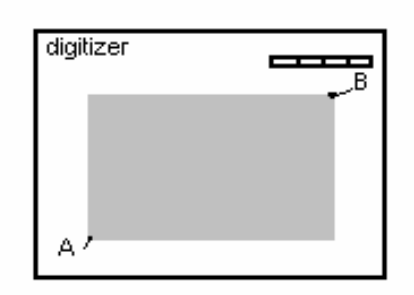

А - начало координат (0,0); В - значение координат (4600,3100) Эффективное пространство -460 на 310 Разрешение -0.1 мм/0.005 дюйм

ПЕРЕКЛЮЧАТЕЛИ

SW1

SW2

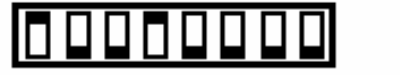

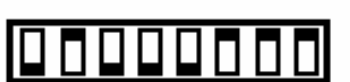

SW3

Указанное положение переключателей устанавливает: параметры передачи 9600,7,N,2 с ограничителем CR+CF, формат передаваемых данных ASCII, единицы измерения MM, включенный динамик, систему команд GRAPHTEC.

Для съема информации используются курсор (cursor) или перо (stylus).

Курсор содержит:

**1.** ПРИЦЕЛ (crosshair)

Планшет считывает координаты точки , находящейся в центре прицела .

## **2.** КНОПКИ ФЛАГОВ (flag batton)

Четыре кнопки курсора (Z, 1, 2, 3) обеспечивают установку флагов . В POINT ( точечный ) и SWITCH STREAM (переключения потоков) режимах координаты считываются во время нажатия одной из этих кнопок

## Перо содержит:

## **1.** КОНЧИК ПЕРА (stylus tip)

Планшет считывает координаты точки на планшете с которой контактирует кончик пера .Легким нажатием устанавливается внутренний переключатель , использующийся для ввода координат в режимах POINT и SWITCH STREAM . Этот переключатель выполняет теже самые функции , что и кнопка Z курсора .

## 2. ПЕРЕКЛЮЧАТЕЛЬ

Кнопка переключателя соответствует кнопке курсора 1. При нажатии этой кнопки точка, отображенная посредством пера, считывается как установка координат.

## 2.9. Структурная схема планшета

Дигитайзер типа KD 4600, используемый в ПАК в качестве графической устройства полуавтоматического ввода информации, обладает всеми типичными для такого рода устройств признаками. Но наряду с этим он имеет несколько особенностей, главная из которых заключается в том, что источником пульсирующего электромагнитного поля являются не возбуждённые координатные шины Х и У, а катушка индуктивности курсора, в которую подаётся пульсирующий ток от тактового генератора. Токи, возникающие в координатных шинах за счёт взаимодействия проводника шины с магнитным полем, создаваемым катушкой курсора, пропорциональны расстоянию от центра курсора до проводника координатной шины. Это справедливо как в направлении координаты Х, так и в направлении координаты Ү. Фиксируя, таким образом, амплитуды сигналов, считанных с координатных шин и анализируя распределение этих амплитуд вдоль каждой их координат, можно с высокой точностью определять положение центра курсора на рабочем поле дигитайзера.

Структурная схема дигитайзера типа KD 4600 приведена на рисунке 3. В схеме опущены некоторые элементы, способствующие быстрой и точной регистрации координат, но не влияющие на понимание принципов работы дигитайзера.

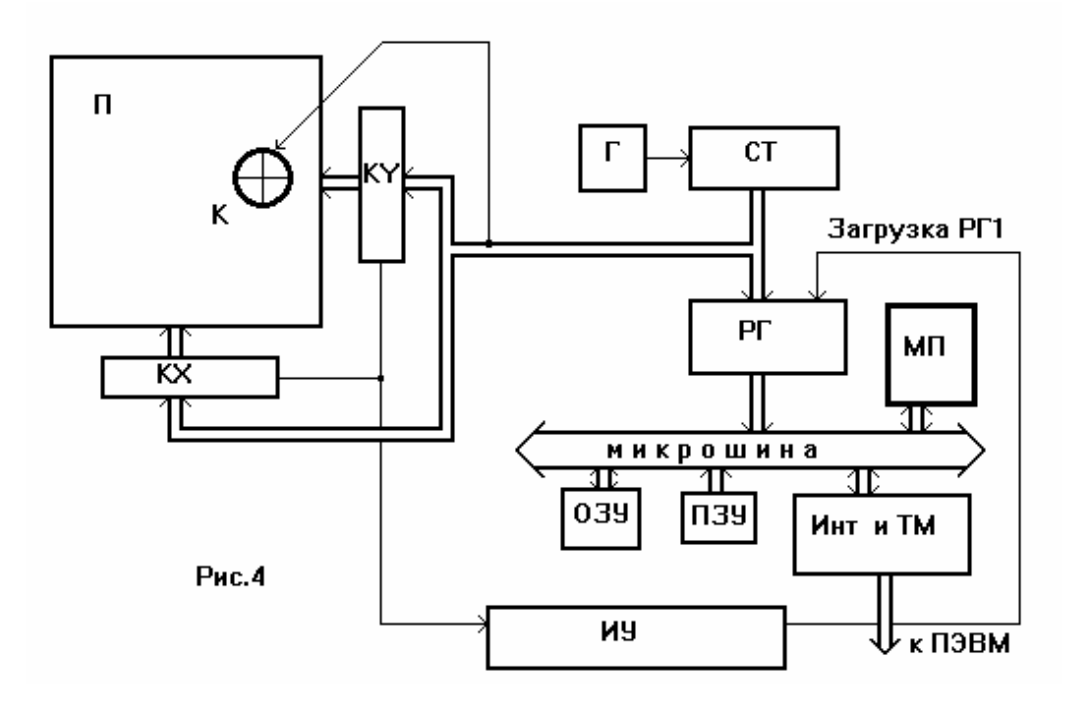

Рисунок 3. Структурная схема планшета.

В состав дигитайзера входят следующие основные узлы и устройства:

- <u>планшет (П)</u> квадратная матрица с вмонтированной в неё системой координатных шин;
- <u>курсор (К)</u> катушка индуктивности с визирным перекрестием в геометрическом центре катушки;
- <u>генератор (Г)</u> сигналов тактовой частоты 9 мГц;
- <u>счётчик (СТ)</u>, работающий в пересчётном режиме;
- коммутаторы координатных шин (КХ и КҮ) по осям Х и Ү;
- <u>микропроцессор (МП), оперативное запоминающее устройств</u> (ОЗУ) и постоянное запоминающее устройство (ПЗУ), подключённые к аппаратуре дигитайзера с помощью микрошины;
- <u>измерительное устройство (ИУ)</u> для измерения и фиксации амплитуд сигналов, считанных с координатных шин;
- <u>интерфейсный блок (Инт) и таймер (TM).</u>

Принцип работы дигитайзера кратко заключается в следующем. При установке визира на кодируемую точку чертежа (рисунка), неподвижно закреплённого на рабочем поле дигитайзера, и нажатии кнопки на корпусе визира сигналы с генератора (Г) начинают поступать на счётчик (СТ), управляющий очерёдностью возбуждения координатных шин через коммутатор (КХ). Сигнал со счётчика поступает также на катушку индуктивности курсора. Таким образом, координатные шины

возбуждаются коммутатором КХ синхронно с поступлением сигнала в катушку индуктивности курсора. Токи, возникающие в координатных по законам взаимной индукции, по величине и направлению шинах пропорциональны расстоянию координатной шины от центра курсора и взаимному расположению шины и центра катушки курсора (слева или С выхода коммутатора КХ напряжения, пропорциональные справа). токам, протекающим по шинам, поступают в измерительное устройство в котором эти напряжения последовательно запоминаются на (ИУ). схемах выборки-хранения, а затем фильтруются (сглаживаются) и подаются на компаратор (схему сравнения). Сигнал, достигший максимума, переключает компаратор, который, в свою очередь, ставит RS-триггер в измерительном устройстве в "1", а следующий за максимальным нулевой сигнал в "0". Тем самым фиксируется координата Х на поле планшета, над которой находится центр курсора. Сигнал с выхода RS-триггера измерительного устройства поступает на регистр (РГ), разрешая запись содержимого счётчика (CT) в регистр. В регистр, таким образом, заносится код координаты (X) центра курсора. После этого микропроцессор (МП) обрабатывает содержимое регистра, заносит его в ОЗУ и через интерфейс передаёт код координаты Х в ПЭВМ. На этом заканчивается фаза определения координаты Х центра курсора.

Определение координаты Y производится аналогично в следующей фазе работы дигитайзера после сброса всех узлов схемы в исходное состояние.

#### 2.10. Схема алгоритма главной программы устройства

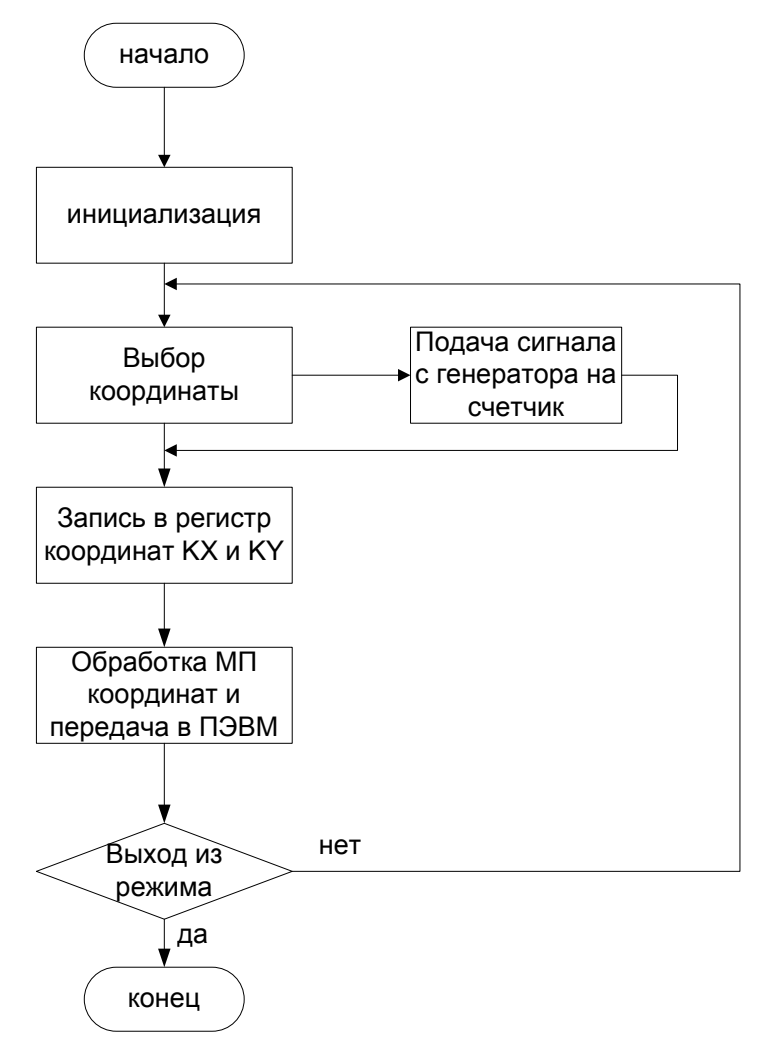

Рисунок 4. Алгоритм главной программы устройства.

#### 2.11. Формат выводимой информации

Выбор формата вывода устанавливается позицией 1 на SW1.

ASCII ΦΟΡΜΑΤ.

ASCII формат 1:

Х иУ символы ASCII (0-9). Когда значение координаты меньше, чем 4 цифры, выводится 0. F - флаг для идентификатора переключателя. Значения флага, как показано ниже, выводятся согласно нажатому переключателю :

для курсора:

- 0 никакой переключатель не нажат
- 1 нажата кнопка Z
- 2 нажата кнопка 1
- 4 нажата кнопка 2
- 8 нажата кнопка 3
- для пера :
- 1 нажата кнопка Z
- 2 нажата кнопка 1;

(CR) (LF) - ограничители строки. Вместе CR( возврат каретки ) и LF( перевод строки ) или только LF могут быть выбраны как терминаторы , взависимости от позиции 2 SW1 ;

<u>ASCII формат 2 :</u>

В режимах изменения и относительном используется следующий формат вывода :

± XXXX, ± YYYY,F CR LF

Знак плюса или минуса прикладывается к горизонтальному или вертикальному значениям координат.

# ДВОИЧНЫЙ ФОРМАТ.

Двоичный формат 1 :

В двоичном формате данные выводятся в пятибайтовом режиме, как показано ниже:

| бит | 7 | 6 | 5   | 4   | 3  | 2  | 1  | 0  |
|-----|---|---|-----|-----|----|----|----|----|
| бай |   |   |     |     |    |    |    |    |
| Т   |   |   |     |     |    |    |    |    |
| 1   | 0 | 1 | F3  | F2  | F1 | F0 | XA | YA |
| 2   | 0 | 0 | X5  | X4  | X3 | X2 | X1 | X0 |
| 3   | 0 | 0 | X11 | X10 | X9 | X8 | X7 | X6 |
| 4   | 0 | 0 | Y5  | Y4  | Y3 | Y2 | Y1 | Y0 |
| 5   | 0 | 0 | Y11 | Y10 | Y9 | Y8 | Y7 | Y6 |

0: всегда 0;

1: всегда 1;

X0-X11,Y0-Y11 : выражают координаты вдоль осей X и Y в двоичной системе счисления ;

F0-F3: соответствуют кнопкам Z,1,2 и 3 на курсоре. Все равны 1, если соответствующая кнопка нажата и 0 - если отключена. При работе с пером используются только кнопки F0,F1 ( Z= F0, 1=F1, 2=F2, 3=F3 );

XA,YA: всегда 0, за исключением режимов изменения и относительном:

ХА: 0, если Х - положительное или 0;

1, если Х - отрицательное;

YA: 0, если Y - положительное или 0;

1, если Ү - отрицательное;

Х0-Х11 и Y0-Y11 выводятся как абсолютные значения.

Двоичный формат 2.

В двоичном формате 2 данные выводятся в восьмибайтовом формате, как показано ниже :

| бит | 7 | 6  | 5   | 4   | 3   | 2   | 1   | 0   |
|-----|---|----|-----|-----|-----|-----|-----|-----|
| бай |   |    |     |     |     |     |     |     |
| Т   |   |    |     |     |     |     |     |     |
| 1   | 0 | PH | 0   | 0   | 0   | 0   | Т   | PR  |
| 2   | 0 | 0  | 0   | F4  | F3  | F2  | F1  | F0  |
| 3   | 0 | 0  | X5  | X4  | X3  | X2  | X1  | X0  |
| 4   | 0 | 0  | X11 | X10 | X9  | X8  | X7  | X6  |
| 5   | 0 | 0  | 0   | X16 | X15 | X14 | X13 | Y6  |
| 6   | 0 | 0  | Y5  | Y4  | Y3  | Y2  | Y1  | Y0  |
| 7   | 0 | 0  | Y11 | Y10 | Y9  | Y8  | Y7  | Y6  |
| 8   | 0 | 0  | 0   | Y16 | Y15 | Y14 | Y13 | Y12 |

РН-фазовый бит, всегда 1. Т-флаг дигитайзера, всегда 1. PRближайший бит, 0 - показывает связь внутри эффективного пространства, 1 - показывает связь за пределами эффективного пространства.

F4-F0-биты флагов. F4 всегда 0. F0-F3 соответствуют кнопкам Z,1,2 и 3 на курсоре. Все равны 1, если соответствующая кнопка нажата и 0 - если отключена. При работе с пером используются только кнопки F0,F1 (Z=F0, 1=F1, 2=F2, 3=F3);

Х0-Х16, Ү0-Ү16 - значения координат Х и Ү.

## 2.12. Совместимость с дигитайзерами других фирм

DIP - переключатель SW3 может быть использован для эмуляции планшетов, изготавливаемых другими фирмами производителями. Различия прежде всего касаются команд (приказов) которые поддерживаются соответствующими планшетами.

- 2.12.1. Изучаемый планшет помимо "своих" команд поддерживает команды:
  - 2.12.1.1. DT 4100 Commands
  - 2.12.1.2. HDG Commands
  - 2.12.1.3. Bit Pad Two Commands
  - 2.12.1.4. MM Series Commands

При использовании данного планшета с программой Автокад, его нужно настроить на MM Series Commands, на которые сам Автокад может быть настроен.

## 2.13. Система команд graphtec

## T COMMAND (TEST)

Функция : После получения команды Т для каждого байта , полученного планшетом , идентичный байт возвращается в компьютер .

Код команды : Т (54Н)

Пример : PRINT #1,"T";

Описание : Эта команда используется для проверки данных, которые были посланы и получены интерфейсом . Режим проверки длится от момента приема команды Т до того момента , когда планшет выключают или нажимают кнопку RESET . Для реализации этой проверки планшет должен находиться в режиме POINT . Перед выполнением команды Т необходимо нажать кнопку RESET .

Пример программы : 50 CLS 100 OPEN "COM1:9600,N,7,2,CS,DS" FOR RANDOM AS #1 110 PRINT #1, "T"; 120 PRINT "\*\*\* HIT KEY \*\*\*" 130 PRINT "E====> END" 140 A\$ = INKEY\$ 150 IF A\$ = "" THEN 140 160 IF A\$ = "E" THEN 220 170 PRINT "OUTPUT CHAR= "; A\$ 180 PRINT #1, A\$ 190 LINE INPUT #1, B\$ 200 PRINT "INPUT CHAR= "; B\$ 210 IF A\$ = B\$ THEN 120 ELSE PRINT "TEST \*\*\* NG \*\*\*" 220 CLOSE #1 230 END

## U/V COMMANDS (STATUS LAMP ON/OF CONTROL)

Функция : после получения команды U STATUS LAMP загорается , после получения команды V , STATUS LAMP гаснет .

Код команды : U (55H),

V (56H) .

Пример : PRINT #1,"U"; PRINT #1,"V";

Описание : эта команда контролирует STATUS LAMP на планшете . Она используется для проверки лампочки . Пример программы :

100 OPEN "COM1:9600,N,7,2,CS,DS" AS#1 110 PRINT "U KEY -----> STATUS LAMP ON" 120 PRINT "V KEY -----> STATUS LAMP OFF" 130 PRINT "E KEY -----> PROGRAM END" 150 A\$=INKEY\$ 160 IF A\$="" THEN 150 170 IF A\$="E" THEN 210 180 IF A\$<>"U" AND A\$<>"V" THEN 150 190 PRINT #1,A\$ 200 GOTO 150 210 CLOSE #1 220 END

## Z COMMAND (BEEPER CONTROL)

Функция : Команда озвучивает гудок планшета . Код команды : Z(5AH) Пример : PRINT #1,"Z";

Описание : Команда озвучивает гудок планшета в течении 40 мс. Она обычно используется для тестирования гудка или быстрого ввода оператора.

Пример программы : 100 CLS

110 OPEN "COM1:9600,N,7,2,CS,DS" FOR RANDOM AS #1 120 PRINT "B KEY -----> BUZZER ON" 130 PRINT "E KEY -----> PROGRAM END" 140 A\$ = INKEY\$ 150 IF A\$ = "E" THEN 190 160 IF A\$ = "" AND A\$ <> "B" THEN 140 170 IF A\$ = "B" THEN PRINT #1, "Z"; 180 GOTO 140 190 CLOSE #1 200 END

## S COMMAND (DATA OUTPUT INHIBIT)

Функция : Эта команда запрещает вывод данных с планшета.

Код команды : S(53H)

Пример : PRINT #1,"S";

Описание : Команда используется в режиме STREAM для остановки потока выводимых из планшета данных . В режиме POINT и др . ,в которых данные выводятся при нажатом курсоре , эта команда может быть использована для прекращения вывода , если кнопка нажата невовремя .

После использования команды S вывод данных разрешается через 0.5 секунд , затем посылаются команды режимов POINT , STREAM, SWITCH STREAM .

Пример программы : 100 CLS 110 OPEN "COM1:9600,N,7,2,CS,DS" FOR RANDOM AS #1 120 PRINT #1, "J"; 130 INPUT #1, X, Y, F 140 PRINT X; Y; F 150 IF F <> 8 THEN 160 ELSE 200 160 IF X <= 500 AND Y <= 1000 THEN PRINT #1,"S"; : ELSE 130 170 PRINT #1, "Z"; 180 A\$ = INKEY\$ 190 IF A\$ <> "R" THEN 180 ELSE 120 200 CLOSE #1 210 END

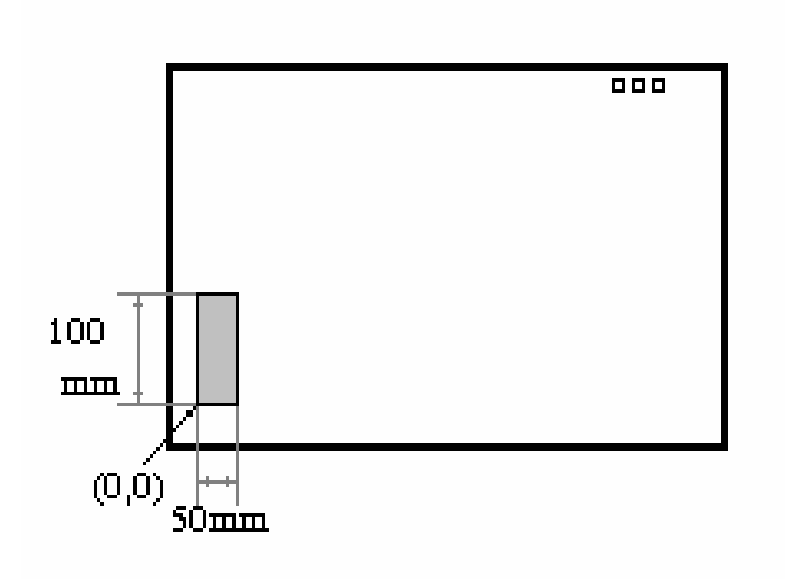

## P COMMAND (POINT MODE)

Функция : выбирает режим POINT . Код команды : P(50H)

Пример : PRINT #1,"P";

Описание : когда эта команда послана планшету, возможен режим POINT . В POINT режиме , когда кнопка курсора или пера нажата , значение координат X,Y и номер флага выводятся из планшета на компьютер .Режим POINT эффективен для введения диаграмм , включающих большое число прямых линий , или для вызова подпрогамм номером флага .

Пример программы : 100 CLS 110 OPEN "COM1:9600,N,7,2,CS,DS" AS#1 120 PRINT #1,"P"; 130 INPUT #1,X,Y,F 140 PRINT X;Y;F 150 IF F<>8 THEN 130 200 CLOSE #1 210 END

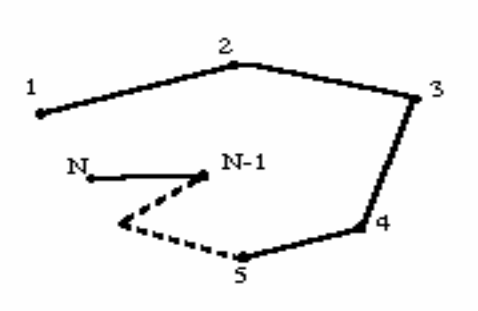

## Y COMMAND (TRIGGER MODE)

Функция : Вывод одного установленного значения данных в беззнаковом формате.

Код команды : Ү(59Н)

Пример : PRINT #1,"Y";

Описание : При получении команды Y выводятся текущие координаты и значение флага, независимо от положения курсора, STATUS LAMP и пера.

Если курсор или перо вышли за пределы эффективного пространства планшета, выводится значение 9999, 9999 в ASCII формате или значение 4095, 4095 в двоичном формате 1. При двоичном формате 2 данные выводятся соответственно установленному ранее эффективному пространству планшета.

Пример программы : 100 CLS 110 OPEN "COM1:9600,N,7,2,CS,DS" FOR RANDOM AS #1 120 PRINT #1, "Y"; 130 INPUT #1,X,Y,F 140 PRINT X; Y; F 150 IF F <> 8 THEN 120 200 CLOSE #1 210 END

## A~G COMMAND (SWITCH STREAM MODE)

Функция : команды выбирают режим SWITCH STREAM . Коды команд : @(40H), A(41H), B(42H), C(43H), D(44H), E(45H), F(46H), G(47H)

Пример : PRINT #1,"@";

Описание : В данном режиме при отжатой кнопке курсора значения координат X и Y и флага выводятся непрерывно. При использовании пера, как и в режимах STREAM и PIONT, значение флага равно 1 или 2. Скорость вывода данных зависит от команд.

| Команда   | a | A | B  | С  | D  | E  | F | G  |    |
|-----------|---|---|----|----|----|----|---|----|----|
| Скорость  | 2 | 4 | 10 | 20 | 40 | 60 |   | 60 | 60 |
| (данн./с) |   |   |    |    |    |    |   |    |    |

Пример программы : 100 CLS 110 OPEN "COM1:9600,N,7,2,CS,DS" FOR RANDOM AS #1 120 PRINT "COMMAND (@,A-G) " 130 PRINT "\*\*\* HIT KEY \*\*\*" 140 A\$ = INKEY\$ 150 IF A\$ = "" THEN 140 160 PRINT #1, A\$ 170 INPUT #1, X, Y, F 180 PRINT X; Y; F 190 IF F <> 8 THEN 170 200 CLOSE #1 210 END

#### *H~O COMMAND (STREAM MODE)*

Функция : Выбор режима STREAM. Коды команд : H(48H), I(49H), J(4AH), K(4BH), L(4CH), M(4DH), N(4EH), O(4FH) Пример : PRINT #1,"H";

Описание : При получении одной из этих команд планшетом начинают непрерывно выводится значения координат X и Y и флага, независимо от курсора и стайлоса (on/off). Когда кнопка курсора не нажата, значение флага - 0, в остальных случаях значение флага соответствует нажатой кнопке, если используется стайлос, значение флага равно 1 или 2. Скорость вывода данных зависит от команд.

| Команда   | H | Ι | J  | K  | L M | I N | 0  |    |
|-----------|---|---|----|----|-----|-----|----|----|
| Скорость  | 2 | 4 | 10 | 20 | 40  | 60  | 60 | 60 |
| (данн./с) |   |   |    |    |     |     |    |    |

Пример программы :

100 CLS

110 OPEN "COM1:9600,N,7,2,CS,DS" FOR RANDOM AS #1 120 PRINT "COMMAND (H-O) " 130 PRINT "\*\*\* HIT KEY \*\*\*" 140 A\$ = INKEY\$ 150 IF A\$ = "" THEN 140 160 PRINT #1, A\$ 170 INPUT #1, X, Y, F 180 PRINT X; Y; F 190 IF F <> 8 THEN 170 200 CLOSE #1 210 END

#### a COMMAND (RELATIV MODE) b COMMAND (RELATIV MODE RESET)

Функция : Установка и переустановка относительного координатного режима.

Код команды : a(61H) b(62H) Пример : PRINT #1,"a"; PRINT #1,"b";

Описание : При получении команды "а" планшет входит в режим RELATIV (относительный). Координаты, приобретенные в режимах POINT, STREAM, SWICH STREAM и TRIGGER выводятся как относительные значения до тех пор, пока планшет не выключен, не нажата кнопка RESET или не получена команда "b".

В режиме вывода относительных координат данные, полученные из планшета, отображают расстояние от предыдущей точки. Если текущая точка левее и ниже предыдущей, то координаты X и Y - отрицательные.

Пример программы :

100 CLS 110 OPEN "COM1:9600,N,7,2,CS,DS" FOR RANDOM AS #1 120 PRINT #1, "P"; 130 PRINT #1, "a"; 140 INPUT #1, X, Y, F 150 PRINT X; Y; F 160 IF F <> 8 THEN 140 170 PRINT #1, "b"; 200 CLOSE #1 210 END

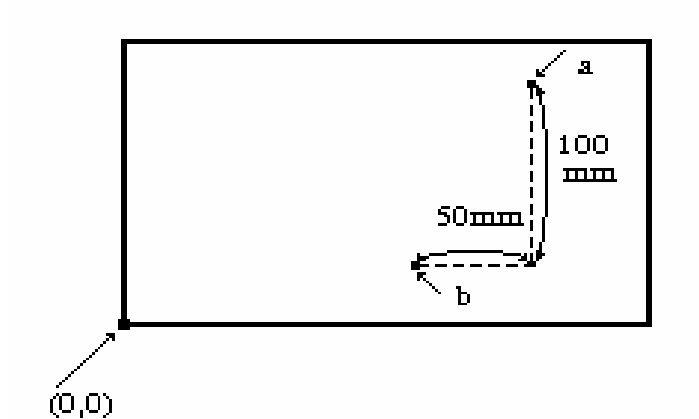

## c COMMAND (ORIGIN CHANGE MODE) d COMMAND (ORIGIN RESET)

Функция : Команды изменяют и переустанавливают начало координат.

Код команды : cX, Y CR LF d(64H)

Пример : PRINT #1, "cX,Y"; CHR\$(&HA); CHR\$(&HD); PRINT #1, "d";

Описание : Начало координат может быть установлено в любой точке эффективного пространства. Команды сХ, Y CR LF устанавливают начало координат в X и Y, где X и Y абсолютные координаты.

Начало координат остается в X и Y, пока не получена команда d, прибор не выключен или не нажата кнопка RESET.

Пример программы :

```
100 CLS

110 OPEN "COM1:9600,N,7,2,CS,DS" AS#1

120 PRINT #1,"P";

130 PRINT #1,"c1000,500"; CHR$(&HA); CHR$(&HD);

150 INPUT #1,X,Y,F

160 PRINT X;Y;F

170 IF F<>8 THEN 150

180 PRINT #1,"d";

190 CLOSE #1

200 END
```

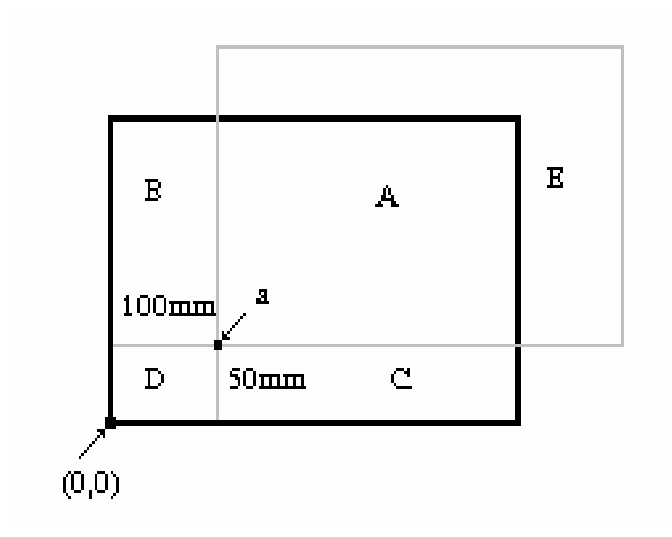

## R COMMAND (All Mode) Wd COMMAND (Increment Mode)

Функция : R выбирает все режимы (All Mode). Wd устанавливает режим Increment Mode Код команды : R(52H) Wd(57H) Пример : PRINT #1, "R";

PRINT #1, "W50"; CHR\$(&HA); CHR\$(&HD);

Описание : Эти команды выбирают условия при выводе данных. В режиме ALL все координатные значения поступают на выход с разрешением 0.1 мм или 0.005 дюйма. Дигитайзер в этом режиме работает при включении питания или после RESET. В INCREMENT MODE значения координат с выхода дигитайзера поступают только в том случае, если текущая точка находится на расстоянии d , от предыдущей координаты. Если при этом будет включен режим POINT MODE , то в этом случае координаты будут выдаваться в момент нажатия любой клавиши независимо от расстояния текущей точки от предыдущей.

Пример программы INC.BAS: 100 CLS 110 OPEN "COM1:9600,N,7,2,CS,DS" FOR RANDOM AS #1 120 PRINT #1, "K"; 130 PRINT #1, "W50"; CHR\$(&HD); CHR\$(&HA) 140 INPUT #1, X, Y, F 150 PRINT X; Y; F 160 IF F <> 8 THEN 140 170 PRINT #1, "R"; 180 CLOSE #1 190 END

#### e COMMAND (Angle Compensation Mode) f COMMAND (Angle Compensation Reset)

Функция : Эти команды выполняют угловую компенсацию осей координат (поворот осей координат рабочего поля планшета).

Код команды : е X0, Y0, X1, Y1, CR, LF

f(66H) Пример : PRINT #1, "e X0,Y0,X1,Y1"; CHR\$(&HA); CHR\$(&HD) PRINT #1, "f"

Действие команды демонстрирует следующий рисунок

Соотношение координатных осей перед и после угловой компенсации (поворот осей х',у' относительно осей х,у)

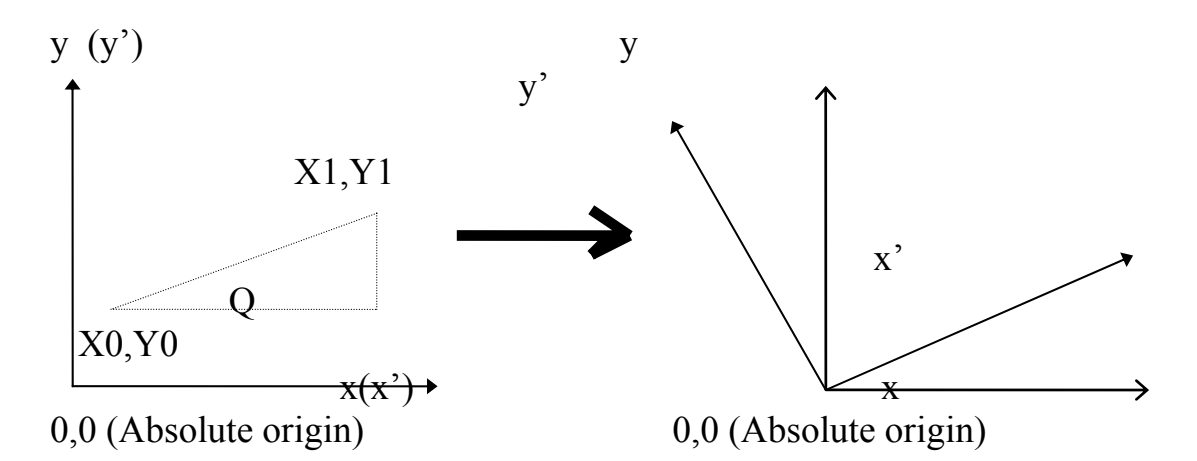

где X0,Y0,X1,Y1- десятичные числа задающие вектор, параллельно которому после выполнения команды е X0,Y0,X1,Y1,CR,LF будет проходить абсцисса рабочего поля планшета ОХ', причем допустимый угол поворота осей (Q) лежит в пределах 0 - 90 градусов.

Режим угловой компенсации (Angle Compensation Mode) может быть использован в комбинации с режимом установки начала координат планшета (Origin Change Mode) для осуществления привязки системы координат планшета к реперной точке, заданной в системе координат чертежа. Указанные преобразования координат имеют место при вводе в ЭВМ больших чертежей размер которых превышает рабочее поле планшета.

Следует иметь в виду, что такие преобразования уменьшают эффективную зону "снимаемых" координат. Это эффект отражает приводимый ниже рисунок.

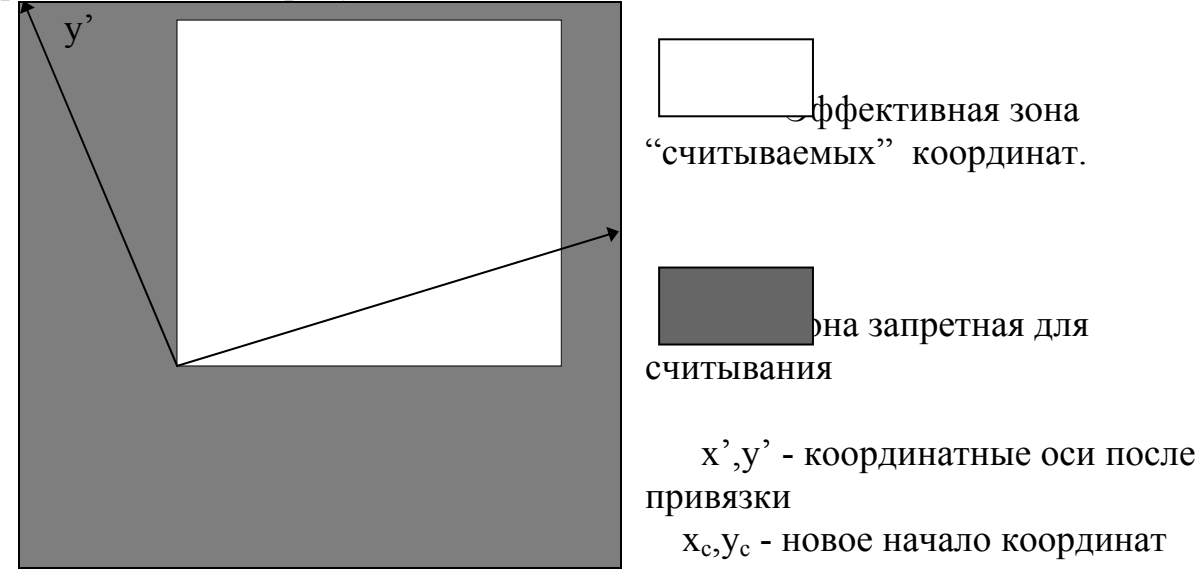

```
Пример программы anglcomp.bas:
100 CLS : SCREEN 1, 0
110 MXT = 4600: MYT = 3100: MXS = 319: MYS = 199
120 \text{ A} = \text{MXS} / \text{MXT}: \text{B} = \text{MYS} / \text{MYT}
130 IF A > B THEN MTS = B ELSE MTS = A
140 LINE (0, 199)-(319, 0), 7, B
150 OPEN "COM1:9600,N,7,2,CS,DS" FOR RANDOM AS #1
155 \text{ C} = 0
160 PRINT #1, "P"
170 PRINT "SELECT 2 POINTS"
180 INPUT #1, X0, Y0, F
190 INPUT #1, X1, Y1, F
195 \text{ COL} = F
200 LINE (X0*MTS,199-Y0*MTS)-(X1*MTS,199-Y1*MTS), COL
210 IF C = 0 THEN PRINT #1,"e";X0;",";Y0;",";X1;",";Y1: C=C+1
220 IF F <> 8 THEN 160
230 PRINT #1, "f"
240 CLOSE #1
250 END
```

#### 3. Порядок подготовки к лабораторной работе

- 1. Изучить систему команд (приказы) планшета.
- 2. Изучить формат вводимых в ЭВМ данных.
- 3. Разработать программу для планшета моделирующую работу мыши.
- 4. Разработать программу для ввода в ЭВМ графических примитивов: линии, прямоугольника, окружности и дуги с отображением рабочего окна планшета на экране дисплея.

## 4. Порядок выполнения лабораторной работы

- 4.1.Подсоединить планшет к последовательному порту COM1 и включить.
- 4.2. Включить ЭВМ и загрузить ОС.
- 4.3.Запустить интерпретатор Бэйсик, а с его помощью из каталога LR\_TABL запускать на решение поочередно соответствующие файлы, каждый из которых содержит программу, демонстрирующую действие одной из команд планшета.
- 4.4.С помощью команд планшета составить программу на Бэйсике, моделирующую работу мыши.
- 4.5.Разработать для ввода в ЭВМ графических примитивов: линия, прямоугольник, окружность, дуга с отображением рабочего окна планшета на экране дисплея.
- 4.6.По заданию преподавателя модифицировать программу, связывающую рабочее окно планшета с рабочим окном экрана дисплея.

## 5. Содержание отчета

- 5.1.Наименование и цель работы.
- 5.2. Привести блок-схему алгоритма процесса вычисления координат положения курсора в рабочем поле планшета.
- 5.3. Программу, моделирующая работу мыши.
- 5.4.4.Программу для ввода в ЭВМ графических примитивов: линии, прямоугольника, окружности и дуги с отображением рабочего окна планшета на экране дисплея.
- 5.5. Методику ввода в ЭВМ чертежей больших размеров.

## 5.6.Выводы

### 6. Приложение 1

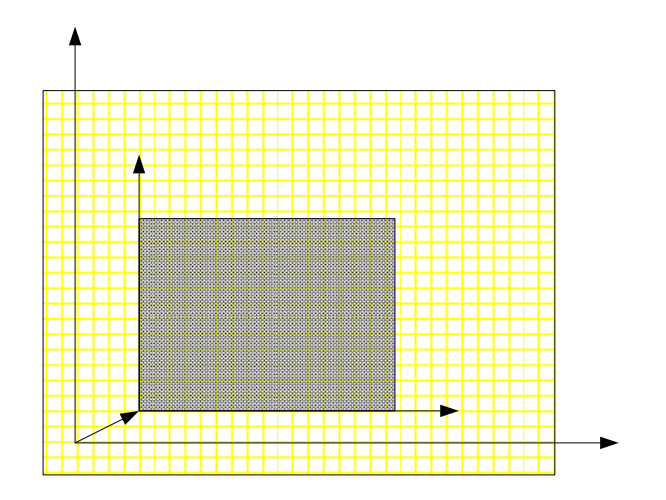

ХТ, YT-система координат планшета; МХТ, МYT-максимальные размеры рабочего поля планшета; XTR, YTR-система координат рабочего окна планшета; XTR0, YTR0-начало координат рабочего окна планшета; МХТR, MYTR- максимальные размеры рабочего окна планшета.

| YT     | Система координа |
|--------|------------------|
| 0,3100 | Tablet           |
|        |                  |
|        | YTR              |
|        | MXTR             |
|        |                  |

173
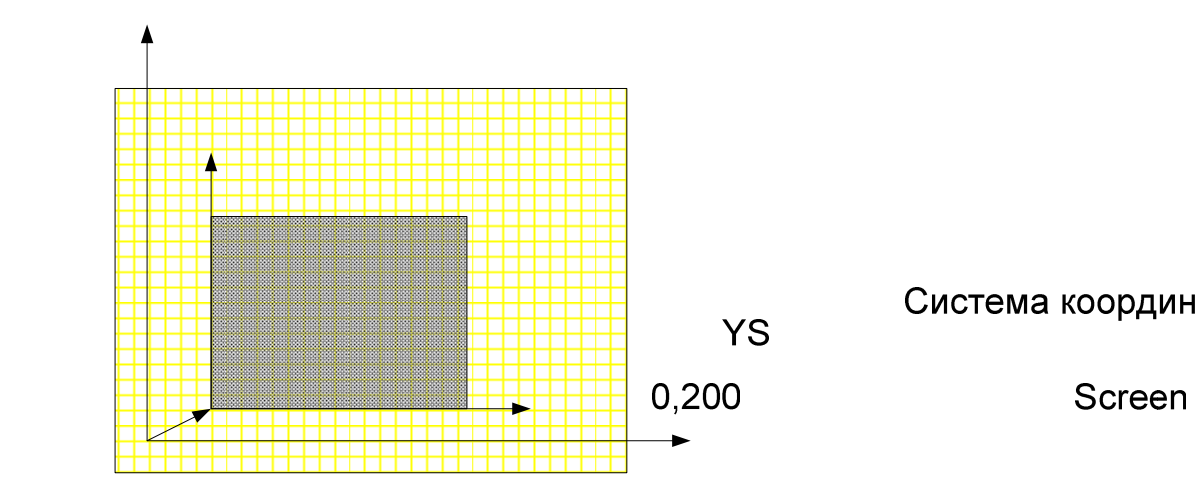

YSR

XS,YS-система координат экрана; MXS,MYS максимальные размеры рабочего поля экрана; XSR,YSR-система координат рабочего окна экрана; MXSR,MYSR-XSR0,YSR0-начало координат рабочего окна экрана; MXSR,MYSRмаксимальные размеры рабочего окна экрана.

Рабочее окно экра

XSR0,YSR0

0,0

## 7. Схема алгоритма программы Tbsc.bas

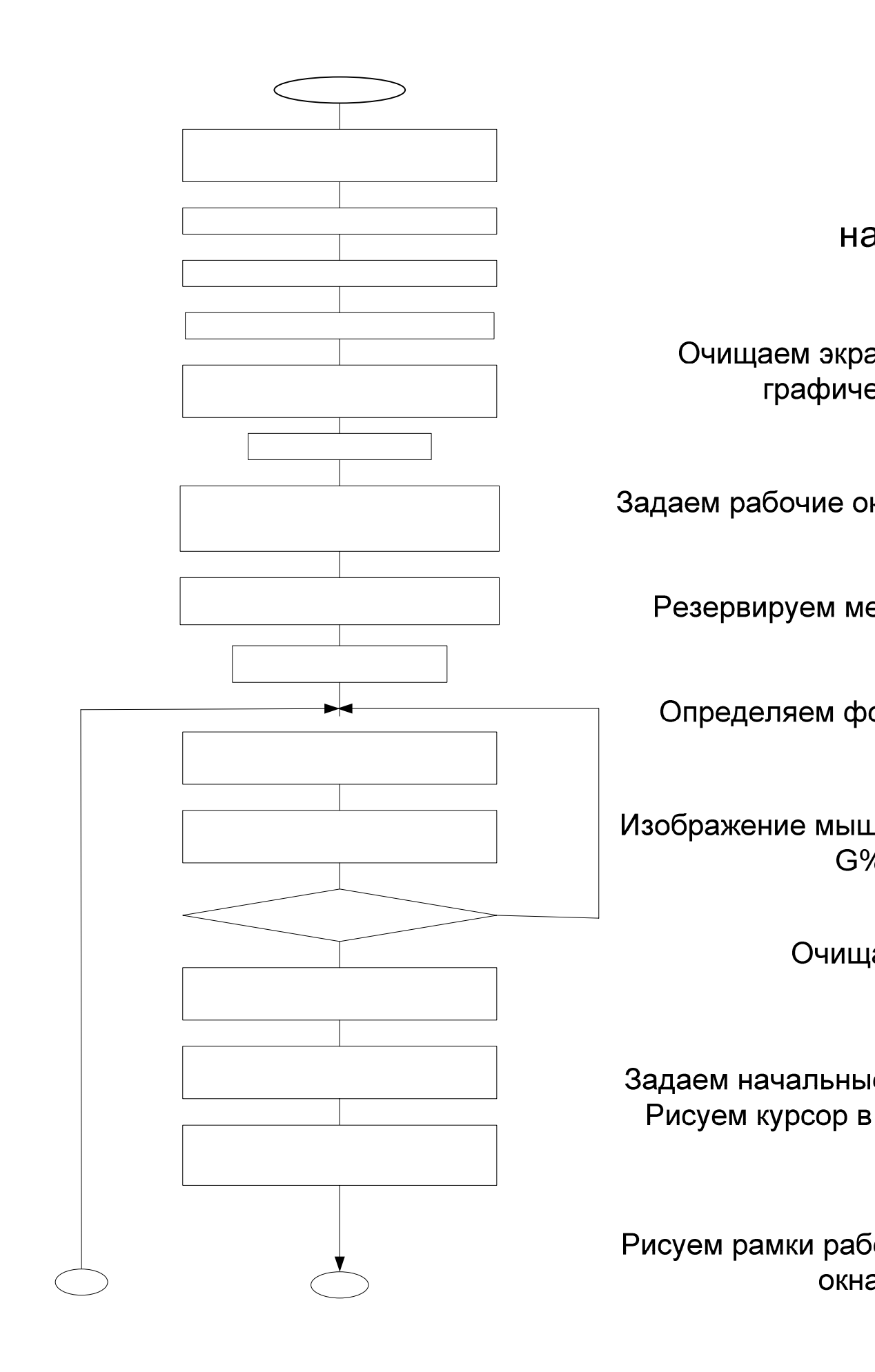

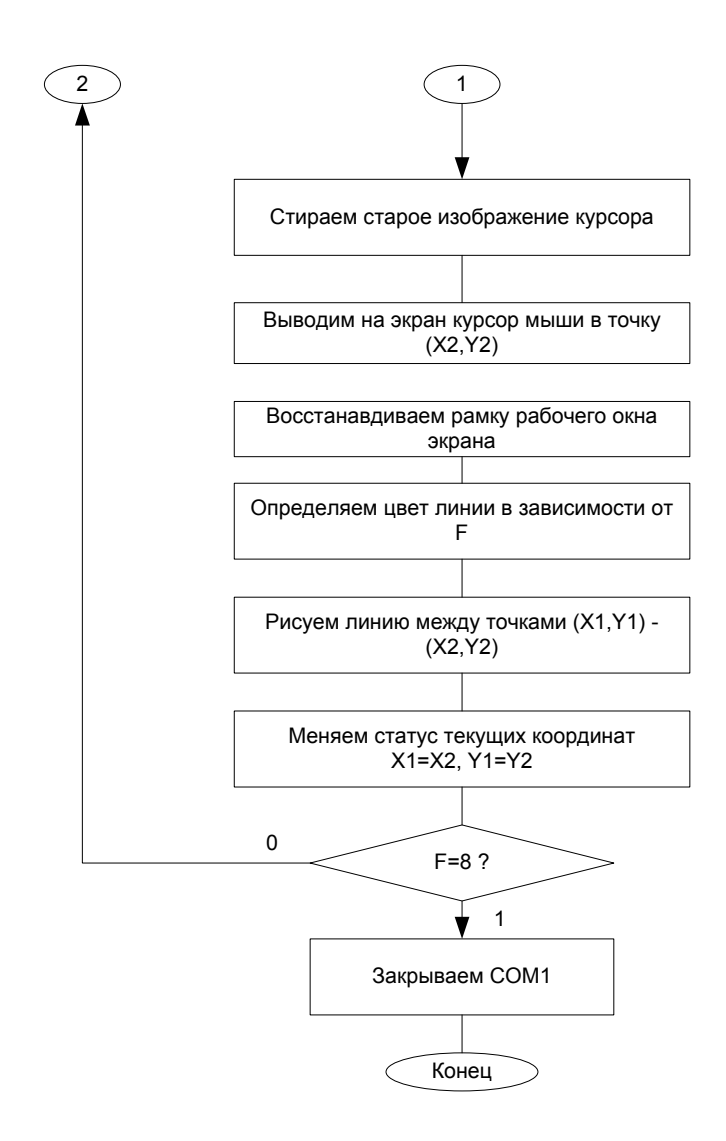

## 7.1.ПРИЛОЖЕНИЕ 1 (продолжение)

```
Программа Tbsc.bas
100 CLS : SCREEN 1, 0
110 MXT = 4600: MYT = 3100: MXS = 319: MYS = 199
120 XTR0 = 1000: YTR0 = 500: MXTR = 500: MYTR = 500
125 XSR0 = 100: YSR0 = 50: MXSR = 100: MYSR = 100
130 DIM G%(25)
140 LINE (0, 0)-(3, 0), 7: LINE -(2, 1), 7
150 LINE -(4, 3), 7: LINE -(3, 4), 7
160 LINE -(1, 2), 7: LINE -(0, 3), 7
170 LINE -(0, 0), 7
180 PAINT (1, 1), 7
190 GET (0, 0)-(4, 4), G%
191 CLS
192 X1=160:Y1=100
193 PUT (X1, Y1), G%, XOR
200 LINE (0, 0)-(MXS, MYS), 7, B
205 LINE (XSR0, 199 - YSR0)-(XSR0 + MXSR, 199 - (YSR0 + MYSR)), 7, B
210 OPEN "COM1:9600,N,7,2,CS,DS" FOR RANDOM AS #1
220 PRINT #1, "P"
REM 230 PRINT #1, "c1000,500"; CHR$(&HA); CHR$(&HD)
240 PRINT #1, "Y"
250 INPUT #1, X, Y, F
255 IF X = 9999 THEN 250
260 IF X < XTR0 THEN XTR = 0
270 \text{ IF X} > \text{XTR0} + \text{MXTR THEN XTR} = \text{MXTR}
280 IF X > XTR0 AND X < XTR0 + MXTR THEN XTR = X - XTR0
290 IF Y < YTR0 THEN YTR = 0
300 \text{ IF Y} > \text{YTR0} + \text{MYTR THEN YTR} = \text{MYTR}
310 IF Y > YTR0 AND Y < YTR0 + MYTR THEN YTR = Y - YTR0
320 \text{ A} = \text{MXSR} / \text{MXTR}: \text{B} = \text{MYSR} / \text{MYTR}
330 IF A > B THEN MTSR = B ELSE MTSR = A
350 \text{ X2} = \text{INT}(\text{XTR * MTSR}) + \text{XSR0}
360 \text{ Y2} = \text{INT}(200 - \text{YTR} * \text{MTSR}) - \text{YSR0}
361 PUT (X1, Y1), G%, XOR
370 PUT (X2, Y2), G%, XOR
382 LINE (XSR0, 199 - YSR0)-((XSR0 + MXSR), (199 - (YSR0 + MYSR))),
7. B
390 IF F = 0 THEN COL = 0
400 \text{ IF F} = 1 \text{ THEN COL} = 1
410 IF F = 2 THEN COL = 2
420 IF F = 4 THEN COL = 3
```

430 LINE (X1, Y1)-(X2, Y2), COL 440 X1 = X2: Y1 = Y2 460 IF F = 8 THEN 470 ELSE 220 470 CLOSE #1 480 END

### 8. ПРИЛОЖЕНИЕ 2

#### Операторы BASIC, используемые в программе tbsc.bas.

*LINE* - графический оператор, предназначенный для вывода отрезка или прямоугольника на экран.

Формат : *LINE* [(x1,y1)] - (x2,y2)[,[цвет][,B[F]]

Примечание : здесь и далее параметры, указанные в квадратных скобках, являются необязательными.

Параметры :

(x1,y1), (x2,y2) - пары координат, определяющие крайние точки отрезка или противолежащие вершины прямоугольника. При незаданных (x1,y1) позиция первой крайней точки определяется координатами текущего положения курсора;

*цвет* - код цвета [0,3];

В - вывод контура прямоугольника;

*BF* - вывод закрашенного прямоугольника.

*GET*(графический) - запись сформированного образа изображения с экрана в ОП персонального компьютера.

Формат : *GET* (*x1*,*y1*) - (*x2*,*y2*), *имя\_массива* Параметры :

(x1,y1) - координаты верхнего левого угла;

{*x2,y2*) - координаты нижнего правого угла;

имя\_массива - имя массива, в который записывается образ.

*PUT*(графический) - вывод образа изображения из массива памяти на экран.

Формат : *PUT (x,y), имя\_массива, опеация* Параметры :

(*x*,*y*) - координаты верхнего левого угла прямоугольной области экрана, ограничивающей воспроизводимый фрагмент;

*имя\_массива* - имя массива, в котором хранится образ изображения; *операция* - тип операции, выполняемой над хранящимися в массиве кодами цветов пикселей прежде, чем они будут преобразованы в видимое изображение: *PSET* - код пикселя не меняется;

*PRESET* - инверсия кода пикселя;

*XOR* - ИСКЛЮЧАЮЩЕЕ ИЛИ кода из массива и кода из памяти экрана;

*OR* - ИЛИ кода из массива и кода из памяти экрана;

AND - И кода из массива и кода из памяти экрана.

**РАІNТ** - заполнить область экрана заданным цветом вплоть до заданной границы.

Формат : *PAINT (x,y), цвет\_окраски, цвет\_границы* 

Параметры :

*(x,y)* - координаты прозвольной точки, находящейся внутри закрашиваемой области;

*цвет\_окраски* - код цвета [0,3], определяющий цвет закрашиваемой области;

*цвет\_границы* - код цвета [0,3], идентифицирующий контур, который должен служить границей закрашиваемой области.

**ОРЕ***N* "СОМ... - открывает файл телепередачи.

Формат : OPEN "COM n: [скорость] [,четность] [,биты] [,стоп] [,RS] [,CS[m]] [,DS[m]] [,CD[m]] [,LF]" АЅ [#]номер\_файла [LEN=количество]

Параметры :

*n* - константа, равная 1 или 2, определяющая номер асинхронной схемы телепередачи;

*скорость* - скорость передачи данных (число битов в секунду). Допустимые значения параметра: 75, 110, 50, 300, 600, 1200, 1800, 2400, 4800, 9600. По умолчанию 300 битов в секунду;

четность - способ контроля четности во время передачи :

- S передача и прием нулевого бита четности;
- О передается нечетное число нулевых битов, при приеме выполняется проверка нечетности;
- М передача и прием бита четности, равного 1;
- *Е* передается четное число ненулевых битов, при приеме контроль по четности;
- N не передается бит четности, не выполняется контроль по четности.

По умолчанию - Е.

*биты* - число передаваемых битов байта. Допустимые значения 4, 5, 6, 7 и 8. По умолчанию 7.

*стоп* - число стоповых битов. Допустимые значения 1 и 2. По умолчанию 2 для скоростей передачи 75 и 110 битов в секунду, для остальных 1. Если параметр *биты* равен 4 или 5, то *стоп* принимает значение 1.5 стоповых бита;

*RS* - устанавливает низкий уровень линии RTS (Request To Send). По умолчанию линия RTS устанавливается на высоком уровне;

*CS* - проверяет состояние линии CTS (Clear To Send);

*DS* - проверяет состояние линии DSR (Data Set Ready);

CD - проверяет состояние линии CD (Carrier Detect);

LF - передает код <LF> после каждого кода CR;

[m] - время ожидания сигналов CTS, DSR и CD [0,65535]мс, если указанный сигнал не появится за заданное время, то сигнализируется ошибка "Device Timeout ". Если параметр m отсутствует или равен нулю, то состояния указанной линии не проверяются;

*номер\_файла* - допустимый номер файла, который приписан к файлу пока он открыт, его можно использовать другими операторами телепередачи, связанными с этим файлом;

*количество* - максимальное число читаемых или записываемых в буфер телепередачи байтов. По умолчанию 128 байтов.

*CLOSE* - завершение операции ввода/вывода для устройства или файла.

Формат : *CLOSE [[#]номер\_файла [, [#]номер\_файла]...]* Параметры :

*номер\_файла* - номер открытого оператором *OPEN* файла.

Примечание : оператор *CLOSE* без параметров (аналогично оператору *END*) закрывает все открытые файлы и устройства. Закрытые файлы или устройства могут быть вновь открыты с такими же или другими номерами. Освободившийся номер может быть использован при открытии другого файла или устройства.

*PRINT* # - запись данных в последовательный файл.

Формат : *PRINT #номер\_файла, [USING v\$;] список\_выражений* Параметры :

номер\_файла - номер, с которым выходной файл был открыт ;

*v*\$ - текстовое выражение, определяющее поля и формат выводимых текстов и чисел ;

*список\_выражений* - список выводимых в файл числовых или текстовых выражений, разделенных запятой или точкой с запятой.

*INPUT* # - чтение данных из файла или устройства с последовательным доступом и присвоение их значений переменным в программе.

Формат : *INPUT #номер\_файла, переменная[, переменная]*... Параметры :

номер файла - номер, с которым файл был открыт ;

*переменная* - числовая или текстовая переменная или элемент массива, которым будет присвоено прочитанное значение.

Примечание : типы данных должны соответствовать типам переменных.

#### ЛИТЕРАТУРА

1. DIGITIZER KD 4600. USER'S Manual. Graphtec corporation. TOKIO, JAPAN.

## Лабораторная работа № 4

## Устройство вывода графической информации из ЭВМ (плоттерplotter)

## 1. Цель работы:

- 1.1.Изучить технические характеристики планшетного плоттера и языки его программирования.
- 1.2.Изучить программно-аппаратные средства подключения плоттера к ЭВМ.
- 1.3.Получить навык в программировании чертежей и выводе их на плоттер.

### 2. Теоретические сведения

Данный плоттер разработан на базе многолетнего накопленного опыта Graphtec в производстве X - Y плоттеров и включает передовые технологии в этой области.

Данный плоттер подходит для широкого диапазона применений: включает рисование всех типов графики, формирование статистических чертежей, инженерные разработки (CAD), построение NC контролирующих мониторов, компьютерное искусство.

Внедрение современного 5- фазного шагового двигателя позволило добиться разрешения 25 мкм и максимальной скорости 40 см/с впервые в плоттере этого типа.

#### 2.1.Описание и функциональные части плоттера.

Непосредственно на самом устройстве можно определить:

1. Панель карандашей с набором карандашей готовых для рисования.

2. *Держатель карандаша или каретку*, содержащую карандаш используемый для рисования.

3. Ү- стойку, перемещающую каретку карандаша влево-вправо.

4. Управляющую панель, содержащую клавиши, используемые для управления операциями плоттера и лампочки, которые указывают состояние плоттера.

5. *Панель для рисования*, содержащую бумагу. В изучаемой модели MP 3100 это - магнитный лист. В моделях MP 3200, MP 3300, MP 3400 это - панель с электростатическим притяжением

6. *Рычаг сжатия карандаша* - (МР 3100, МР 3200, МР 3300). В зависимости от положения рычага используются разные типы карандашей.

7. Выключатель питания.

8. Разъем (DC LINE) для подключения AC адаптера.

9. DIP переключатели (SW1, SW2), устанавливающие

конфигурацию компьютера и параметры интерфейса.

10. 2 разъема для интерфейсов RS-232C и CENTRONICS.

Управляющая панель содержит лампы дисплея и управляющие клавиши.

Лампы дисплея:

**POWER** - зажигается при включении

**FAST (зеленый)** - горит при быстром режиме (только для MP 3100

)

**PAUSE** - горит при режиме останова

ALARM / PROMPT (красный) - зажигается в случае ошибки FAST / SLOW (только для MP 3100) - связан с клавишей FAST / SLOW. Горит при быстром (40 см/ в сек.) режиме.

Управляющие клавиши:

**PEN UP / DOWN -** поднимает и опускает карандаш

Р1, Р2 - определяют масштабные точки.

∧ V < > - служат для перемещения карандаша в соответствующих направлениях.

**ENTER** -служит для установки различных функций

**PAUSE** - нажимать для приостановки рисования.(для продолжения нажмите еще раз)

**BUFER CLEAR** - когда эта клавиша нажата вместе с клавишей ENTER , содержимое буфера очищается и рисование приостанавливается (осуществляется только в режиме останова).

**FAST / SLOW** - изменяет скорость рисования (только для MP 3100) (быстрая скорость - 40 см/сек, медленная 10 см/сек.)

#### Переключатели на задней панели

определяют конфигурацию и параметры интерфейса плоттера. С их помощью можно выполнить:

#### 1. Установку размеров бумаги.

Поле плоттера может быть выбрано в соответствии с используемым форматом бумаги. Выбор происходит установкой битов 4 и 5 DIP switch2 на задней панели плоттера.

|     |     | тазмеры бума | ги и плоттерные | поля.           |
|-----|-----|--------------|-----------------|-----------------|
| SW2 |     | Формат       | Размер бумаги   | Плоттерное поле |
|     |     | страницы     | (MM)            |                 |
| 5   | 4   | Size name    | Paper size      | (мм)            |
| OFF | OFF | ISO A3       | 420 x 297       | 404 x 285       |
| ON  | OFF | ANSI B       | 432 x 280       | 416 x 268       |
| OFF | ON  | ISO A4       | 297 x 210       | 281 x 198       |
| ON  | ON  | ANSI A       | 280 x 216       | 264 x 204       |

#### Размеры бумаги и плоттерные поля.

#### 2. Выбор команд (команды плоттера).

Установка плоттера для набора команд используется в применяющихся программах. Это может быть сделано установкой 6 и 7 битов DIP switch2 на задней панели.

| SW2 |     | Набор команд |          |
|-----|-----|--------------|----------|
| 7   | 6   |              |          |
| OFF | ON  |              | MP       |
|     |     | GP- GL       | Digiplot |
| ON  | OFF |              | FP-      |
|     |     |              | Personal |
| OFF | OFF | HP - GL      |          |

#### Набор команд и установка.

3. Установку размера шага (для GP - GL).

Программируемый размер шага плоттера может быть установлен либо 0.1 мм, либо 0.025 мм. Установка бита 8 DIP switch2 выбирает размер шага комплекта программ на компьютере.

#### Установки размера шага.

| SW2(8) | Step size |
|--------|-----------|
| ON     | 0.025 мм  |
| OFF    | 0.1 мм    |

#### 4. Установку скорости плоттера.

Изменение скорости рисования осуществляется нажатием < FAST / SLOW> клавиши. Скорость 40см/сек, когда <FAST / SLOW> включены, иначе скорость 10 см/сек.

5. Метод очистки (сброса).

Если клавиша <ENTER> нажата вместе с клавишами ∨ или ∧, то плоттер инициализируется и все установки возвращаются к своим начальным значениям, которые были в момент включения питания.

6. Очистку буфера.

Все данные, хранящиеся в буфере плоттера, стираются следующими операциями. Плоттер переводится в режим < PAUSE >. Далее держа < ENTER> нажать <BUFFER CLEAR> клавишу. ЗНАЧЕНИЯ DIP SWITCH 1

GP-GL система команд

| bit N | 8      | 7      | 6       | 5      | 4     | 3      | 2     | 1      |
|-------|--------|--------|---------|--------|-------|--------|-------|--------|
| Значе | не     | стопо- | паритет | Г      | длина | RS-    | HAN   | интер- |
| ние   | испол  | вый    |         |        | симво | управл | D-    | фейсн. |
|       | ьзуетс | бит    |         |        | - ЛОВ | ение   | SHAK  | режим  |
|       | Я      |        |         |        |       |        | E     |        |
| ON    |        | 2-бита | четны   | бит    | 8-бит | всегда | Xon/  | RS-    |
|       |        |        | й       | па-    |       | ON     | /Xoff | 232C   |
|       |        |        |         | ритета |       |        |       |        |
| OFF   | всегда | 1-бит  | нечет.  | нет    | 7-бит | В      | HAR   | паралл |
|       |        |        |         |        |       | течени | D     | ельный |
|       |        |        |         |        |       | и пе-  | WAR   |        |
|       |        |        |         |        |       | редачи | E     |        |

HP-GL система команд

| bit N | 3      | 2      |
|-------|--------|--------|
| ON    | esc-   | игнори |
|       | коман  | руется |
|       | ды     |        |
|       | ввода  |        |
|       | В      |        |
|       | буфер  |        |
| OFF   | .обычн | обычн  |
|       | 0      | 0      |

Бит1 - Всегда установленн в ОN. Бит2 - Когда используется MP-GL команды:

OFF - Обычная позиция.

ON - плоттерные команды <ESC> и <ESC Z> игнорируются. Бит3 - Когда используется MP - GL команды :

OFF - Обычная позиция.

ON- Интерфейс управления командой < ESC command >, также вводит в буфер.

Бит4 - Выбор длины символов для передачи (7 или 8 бит).

OFF - 7 бит;

ON - 8 бит.

Бит5 - Выбор наличия или отсутствия бита паритета

ОFF - нет бита паритета;

ON - бит паритета.

Бит6 - Выбор четного или нечетного паритета

OFF - нечетный;

ON - четный.

Бит7 - Выбор числа стоповых битов

OFF - 1

ON - 2

Бит8 - Для MP 3100 всегда установлен в OFF.

ЗНАЧЕНИЯ DIP SWITCH 2

| bit N  | 10       | 9        | 8      | 7    | 6    | 5   | 4    | 3   | 2  | 1    |
|--------|----------|----------|--------|------|------|-----|------|-----|----|------|
| значе- | карандаш | вид ка-  | размер | сист | тема | раз | мер  | bau | ıd | rate |
| ние    |          | рандаша  | шага   | ком  | анд  | бум | маги |     |    |      |
|        |          |          |        |      |      |     |      |     |    |      |
| ON     | активный | активны  | 0.025  |      |      |     |      |     |    |      |
|        |          | Й        |        |      |      |     |      |     |    |      |
| OFF    | неактивн | неактивн | 0.1    |      |      |     |      |     |    |      |
|        | ый       | ый       |        |      |      |     |      |     |    |      |

| 5   | 4   | формат  |  |  |
|-----|-----|---------|--|--|
|     |     | страниц |  |  |
|     |     | Ы       |  |  |
|     |     |         |  |  |
|     | OFF | ISO     |  |  |
| OFF |     | A3      |  |  |
| ON  | OFF | ANSI B  |  |  |
|     | ON  | ISO     |  |  |
| OFF |     | A4      |  |  |
| ON  | ON  | ANSI    |  |  |
|     |     | А       |  |  |
|     |     |         |  |  |

|      | 3   | 2   | 1   |
|------|-----|-----|-----|
| 9600 | OFF | OFF | ON  |
| 4800 | OFF | ON  | OFF |
| 2400 | OFF | ON  | ON  |
| 1200 | ON  | OFF | OFF |
| 600  | ON  | OFF | ON  |
| 300  | ON  | ON  | OFF |

| 7   | 6   | тип команд  |
|-----|-----|-------------|
| OFF | ON  | MP Digiplot |
| ON  | OFF | FP Personal |
| OFF | OFF | MP - GL     |

2.2.

### 2.4. Архитектура плоттера

собой специализированную ЭВМ Плоттер представляет архитектура которой представлена на рис 1. Исполнительным элементом плоттера является перо, связанное С шаговыми двигателями, перемещающими его по координатам Х,Ү. По координате Z перо поднимается и опускается электромагнитом. Из элементарного набора приказов:

1. переместить перо на шаг по координате Х,

2. переместить перо по координате Ү,

3. поднять перо или опустить

Разработаны подпрограммы, набор которых определяет графический язык плоттера. Коды этих подпрограмм записаны в ПЗУ.

Код любого рисунка состоит из последовательного набора имен соответствующих подпрограмм. Например, код (набор литер ASCII) для вычерчивания линии между точками X1,Y1 и X2,Y2 в системе команд HP-GL может иметь следующий вид:

## PU;PA1000,2500;SP1;PD;PA2000,2500;PD; ,

где:

**PU-** Pen Up, **PA-**Plot Absolute, **SP1-** Select Pen 1, **PD-** Pen Down - команды из набора команд приложения 3.

X1=1000,Y1=2500; X2=2000,Y2=2500.

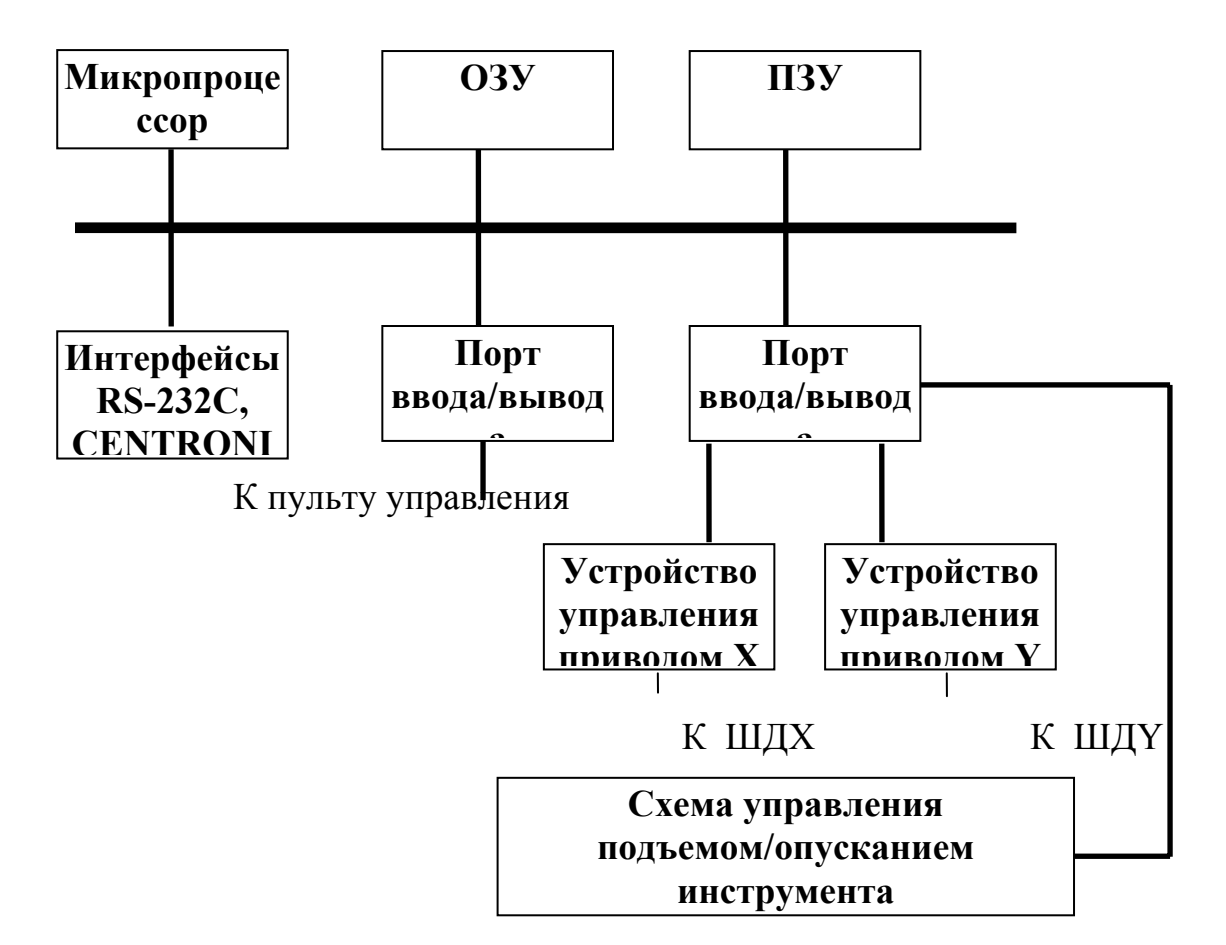

#### 2.5.Структурная схема устройства управления

#### Рис.1

Литеры, описывающие рисунок, передаются на плоттер через порт RS-232C или CENTRONICS и записываются в его ОЗУ.

Последовательность литер можно формировать с помощью ЭВМ. При этом в работе рассматриваются 2 варианта:

1. *Непосредственный* - при котором литеры набираются на клавиатуре ЭВМ и (по мере набора) сразу передаются в плоттер через соответствующий интерфейс.

2. Файловый - когда код чертежа записывается в файл с помощью редактора текста, с последующей его "распечаткой" на плоттере.

Структурная схема лабораторной установки для изучения плоттера имеет следующий вид (рисунок 2).

### 2.6.Схема лабораторной установки

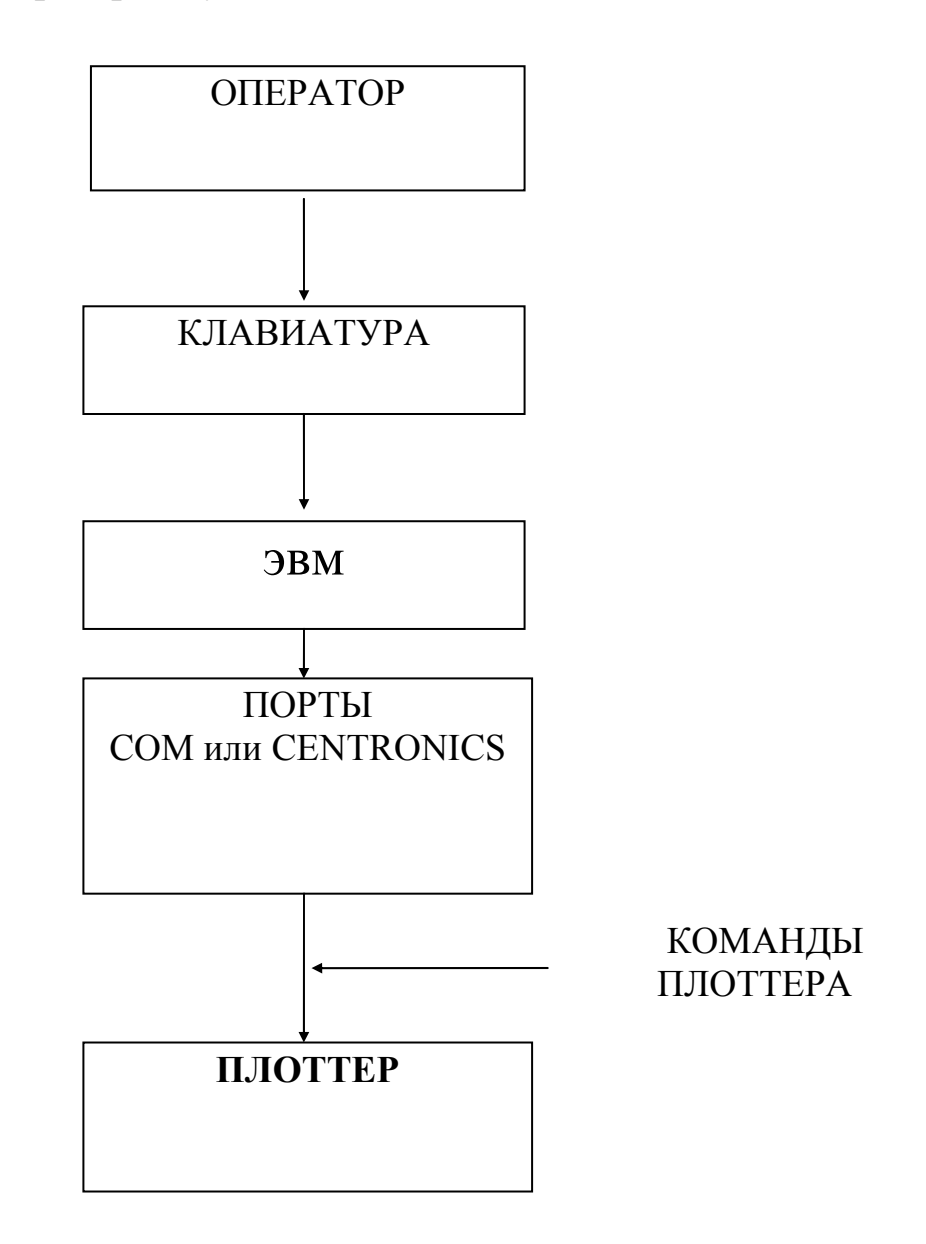

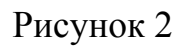

Для обеспечения ее работоспособности необходимо решить задачу подключения плоттера к ЭВМ, для чего необходимы

- 1. аппаратный компонент (кабели) и
- 2. программный компонент
  - а. программы связи клавиатуры с портом RS-232C или с портом CENTRONICS для пультового режима.
  - b. программы вывода текстового файла ("распечатки файла") в порты RS-232C или CENTRONICS для файлового режима.

Ниже рассмотрены случаи решения задачи подключения плоттера к ЭВМ через интерфейсы RS-232C и CENTRONICS для пультового режима работы.

## 2.7.Подключение плоттера к эвм посредством интерфейса RS-232C

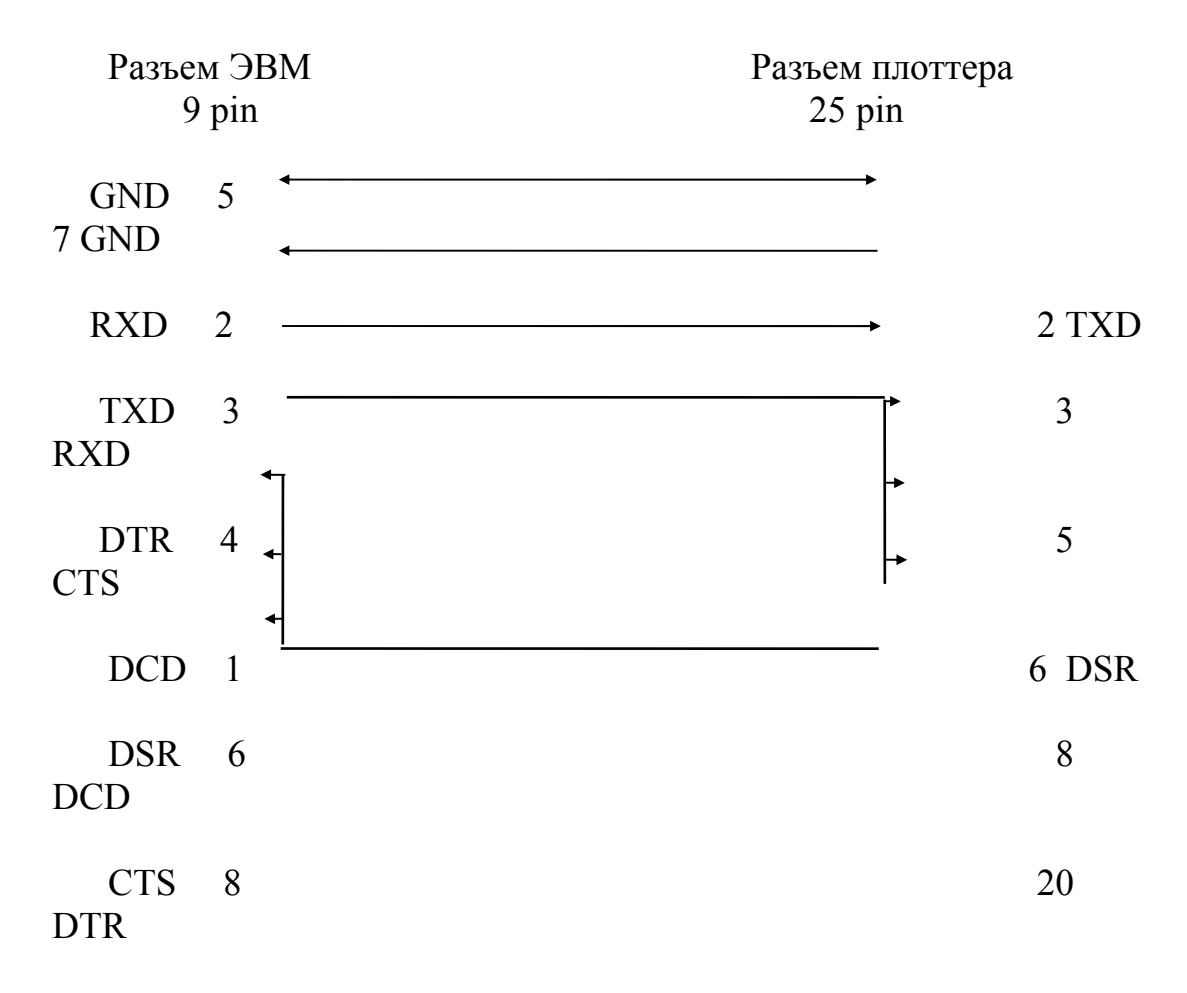

Схема кабеля имеет следующий вид:

Рис.3

# <u>Схема положения переключателей конфигурации плоттера SW1 и SW2</u>

Переключатели расположены на задней стенке плоттера и позволяют устанавливать аппаратно его конфигурацию. Для примера на рис. Показано положение переключателей для следующих параметров конфигурации:

1. Интерфейс RS 232C

Параметры кадра: 8 - информационных бит, 1- стоповый, четный паритет, скорость передачи 300 бит/с

2. Система команд HP-GL

|   | SW1 |   |   |   |   |   |   |     |
|---|-----|---|---|---|---|---|---|-----|
| 8 | 7   | 6 | 5 | 4 | 3 | 2 | 1 |     |
|   |     |   |   |   |   |   |   | ON  |
|   |     |   |   |   |   |   |   | OFF |
|   | SW2 |   |   |   |   |   |   |     |
| 8 | 7   | 6 | 5 | 4 | 3 | 2 | 1 |     |
|   |     |   |   |   |   |   |   | ON  |
|   |     |   |   |   |   |   |   | OFF |

В соответствии с кабелем и установленными переключателями SW1, SW2 (аппаратная часть), программа для подключения плоттера к ЭВМ для пультового режима имеет вид приведенный в <u>приложении 1</u>. а для файлового режима в <u>приложении 2</u>.

## 2.8.Подключение плоттера к ЭВМ посредством интерфейса CENTRONICS

Для этого случая применяется стандартный кабель такой же, как и для подключения принтера.

Положение переключателей SW1, SW2 может иметь следующий вид:

| S | N I |   |   |   |   |   |   |     |
|---|-----|---|---|---|---|---|---|-----|
| 8 | 7   | 6 | 5 | 4 | 3 | 2 | 1 |     |
|   |     |   |   |   |   |   |   | ON  |
|   |     |   |   |   |   |   |   | OFF |

SW2

| 8         7         6         5         4         3         2         1 |   |   |   |   |   |   |   |   |     |
|-------------------------------------------------------------------------|---|---|---|---|---|---|---|---|-----|
| ON                                                                      | 8 | 7 | 6 | 5 | 4 | 3 | 2 | 1 |     |
|                                                                         |   |   |   |   |   |   |   |   | ON  |
| OFF                                                                     |   |   |   |   |   |   |   |   | OFF |

Программа для подключения плоттера к ЭВМ с помощью интерфейса CENTRONICS приведена в приложении 2.

## 3. Порядок подготовки к лабораторной работе:

- 3.1.Изучить язык программирования плоттера HP-GL (Hewlett Packard Graphic Language), пользуясь приложением №3.
- **3.2.**Разработать программу для чертежа, заданного в приложении №1, используя язык программирования HP-GL.
- 3.3. Повторить команды Ассемблера.
- **3.4.**Изучить программу PRINTER.ASM, которая приведена в приложении №2.

### 4. Порядок выполнения лабораторной работы:

- 4.1.Вставить в планшет пишущие элементы.
- 4.2.Подключить планшет к параллельному порту CENTRONICS и включить.
- 4.3.Включить ЭВМ с загрузкой ОС.
- 4.4.Запустить программу PRINTER.EXE
- 4.5.Для пробы на клавиатуре большими буквами набрать команду SP1; (Set Pen 1 -взять перо №1) и убедиться, что она выполнится. Символ «;» является как разделителем команд, так и инициатором их выполнения.
- 4.6.По заданию преподавателя ввести в плоттер команды и проследить их выполнение. Если при наборе команды допущена ошибка, то на пульте плоттера загорается сигнальная лампочка ALARM/PROMPT. В этом случае плоттер лучше инициализировать командой **IN**;
- 4.7.По нажатию клавиши «=» вернуться в NC. С помощью редактора NC сформировать файл **c:\plot.drw** с программой заданного Вам чертежа.
- 4.8.Выполнить команду DOS **COPY с:\plot.drw PRN** и убедиться в правильности прорисовки вашего чертежа.
- 4.9.Запрограммировать символ пользователя по заданию преподавателя и прорисовать его с помощью плоттера
- 4.10. Пользуясь командами символьной группы, получить твердую копию вашей программы c:\plot.drw

## 5. Отчет должен содержать:

5.1. Основные характеристики плоттера;

- 5.2. Архитектуру плоттера как специализированной ЭВМ;
- 5.3.Описание изученных команд;
- 5.4. Схему подключения плоттера к ЭВМ;
- 5.5. Программную часть, обеспечивающую это подключение;
- 5.6.Заданный чертеж и его программу.

## 6. Приложение 1

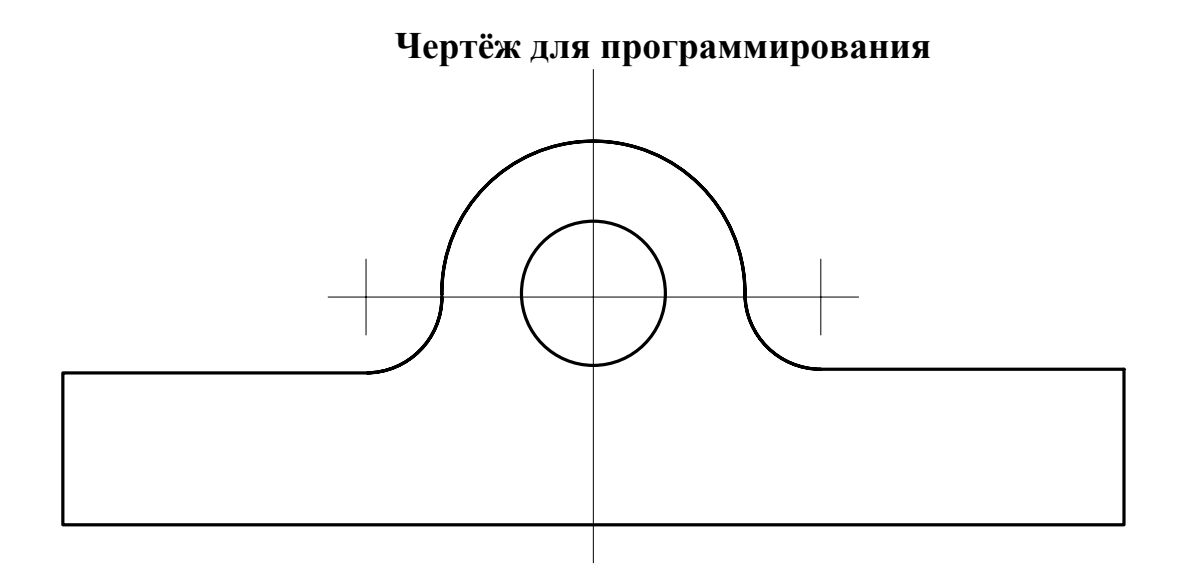

# 7. Приложение<u>2</u>

## title printer.asm ;

stack segment para stack ;
db 8 dup('stack ')
stack ends

cseg segment para ; assume cs:cseg,ss:stack;

main proc far

push ds sub ax,ax push ax

go: mov ah,8 int 21h

> mov ah,6 mov dl,al int 21h

cmp al,'=' je go1 mov ah,5 int 21h jmp go go1: ret main endp cseg ends end main

## 8. Приложение 3

## Система команд HP-GL

## Векторная группа

AA : (ARC ABSOLUTE ) Absolute - coordinate arc command Назначение: *Рисует дугу определенную в абсолютных коорди натах ;* 

| Функция:     | AA x, y, Q(, f);                           |
|--------------|--------------------------------------------|
| Пример:      | AA 1000, 1000, 60 (,5 );                   |
| Ограничение: | - 32767 <= x, y, Q <= 32767                |
|              | - 32767 <= f < 32767                       |
| Примечание:  | х, у - абсолютные координаты центра дуги ; |
|              | Q - центральный угол дуги ;                |
|              | f - разрешение ;                           |
|              |                                            |

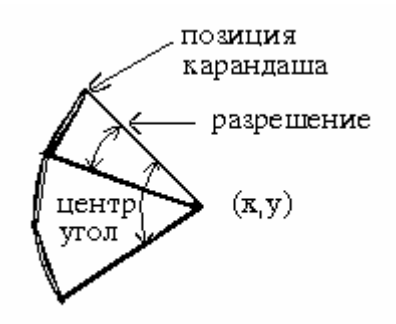

AR : (ARC RELATIVE) Relative - coordinate arc command Назначение:*Рисует дугу определенную в относительных* координатах

| Функция:     | AR dx, dy, $Q(,f)$ ;          |
|--------------|-------------------------------|
| Пример:      | AR 1000, 1000, 60 (,5) ;      |
| Ограничение: | - 32767 <= dx,dy,Q <= 32767 ; |
| -            | $-32767 \le f < 32767$ ;      |

Примечание: х, у - относительные координаты центра дуги ;

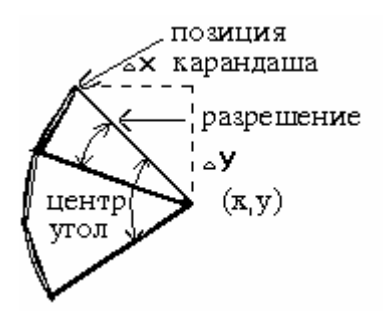

CI : (CIRCLE) Circle plotting command

Назначение: Рисует окружность и различного угла многоугольники

| Функция:     | CI r, f;                    |
|--------------|-----------------------------|
| Пример:      | CI 2000, 5 ;                |
| Ограничение: | - 32767 <= r, f <= 32767 ;  |
| Примечание:  | r - радиус; f - разрешение; |

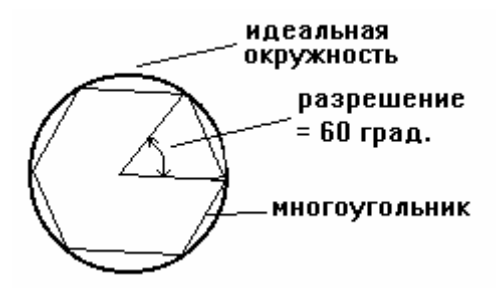

PA : (PLOT ABSOLUTE) Absolute - coordinate movement command Назначение: Передвигает карандаш в заданные координаты (в абсолютных координатах);

| Функция:     | PA x1, y1(,, xn, yn );                  |
|--------------|-----------------------------------------|
| Пример:      | PA 2000, 1500 ;                         |
| Ограничение: | - 32767 <= x, y <= 32767 ;              |
| Примечание:  | х, у - абсолютные координаты, в которых |

передвигается карандаш из текущего положения ;

PU/PP : (PEN UP / PEN POWN) Pen control command Назначение: Поднимает / опускает карандаш в текущей позиции ;

| Функция:     | PU;PUx,y;                |
|--------------|--------------------------|
|              | PP ; PP x, y ;           |
| Пример:      | PU 0, 1500 ;             |
|              | PP 0, 1500 ;             |
| Ограничение: | - 32767 <= x, y <= 32767 |

PR : (PLOT RELATIVE ) Relative - coordinate movement command Назначение: Передвигает карандаш в точку, которая определяется относительными координатами ;

| Функция:     | PR dx, dy (,, dxn, dyn ) ;                 |
|--------------|--------------------------------------------|
| Пример:      | PR 0, 1500 ;                               |
| Ограничение: | - 32767 <= x, y <= 32767 ;                 |
| Примечание:  | х, у - относительные координаты, в которых |
| ]            | передвигается карандаш из текущего         |
| ]            | положения :                                |

FT : (FILL TYPE) Shading selection command (filling and hatching) Назначение: Выбор типа промежутка между линиями закраски и угла наклона закраски ;

| Функция:    | FT n, d, Q ;              |
|-------------|---------------------------|
| Пример:     | FT 4, 100, 45 ;           |
| Ограничение | : $1 \le n \le 4$ ;       |
|             | $0 \le d \le 32767$ ;     |
|             | - 45 <= Q <= 45 ;         |
| Примечание: | n - тип закраски :        |
|             | n = 1 - с одним проходом  |
|             | n = 2 - с двумя проходами |

n= 3 \_\_\_\_\_

n= 4 \_\_\_\_\_

d - расстояние между линиями закраски ;

Q - угол наклона закраски ;

RA : (SHADE RECTANGLE ABSOLUTE) Absolute - coordinate restangle shading

Назначение: Определяет вид прямоугольника в абсолютных координатах и закрашивает, заранее выбранным видом закраски, определенную область ;

| Функция:     | RA x, y ;                             |
|--------------|---------------------------------------|
| Пример:      | RA 4000, 3000 ;                       |
| Ограничение: | - 32767 <= x, y <= 32767 ;            |
| Примечание:  | х, у - абсолютные координаты противо- |
| I            | толожного угла прямоугольника относи- |
| 7            | гельно текущего положения карандаша ; |

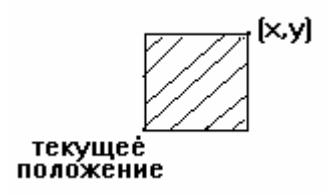

EA : (EDGE RECTANGLE ABSOLUTE) Absolute - coordinate rectangle plotting

 Назначение:
 Рисует прямоугольник в абсолютных координатах;

 Функция:
 EA x, y ;

 Пример:
 EA 4000, 3000 ;

 Ограничение:
 - 32767 <= x, y <= 32767 :</td>

Примечание: x, y - абсолютные координаты противоположного угла прямоугольника относительно текущего положения карандаша :

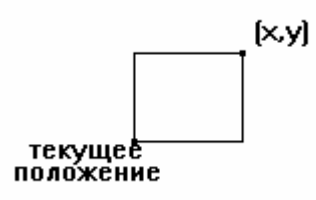

RR : (SHADE RECTANGLE RELATIVE) Relative - coordinate restangle shading

Назначение: определяет вид прямоугольника в относительных координатах и закрашивает заранее выбранным типом закраски, определенную область ;

| Функция:             | RR dx, dy ;                                |
|----------------------|--------------------------------------------|
| Пример:              | RR 1000, 1000 ;                            |
| Ограничение:         | - 32767 <= dx, dy <= 32767 ;               |
| Примечание:          | х, у - относительные координаты            |
|                      | противоположного угла прямоугольника       |
|                      | относительно текущего положения карандаша; |
| текущеё<br>положение | y                                          |

ER : (EDGE RECTANGLE RELATIVE) Relative - coordinate rectangle plotting

Назначение: Рисует прямоугольник в относительных координатах

;

| Функция:           | ER dx, dy ;                  |
|--------------------|------------------------------|
| Пример:            | ER 1000, 1000 ;              |
| Ограничение:       | - 32767 <= dx, dy <= 32767 ; |
| Примечание: dx, dy | - относительные координаты   |

противоположного угла прямоугольника относительно текущего положения карандаша

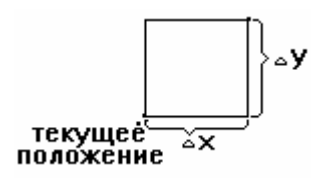

WG : (SHADE WEDGE) Segment shading Назначение: Используется вместе с FT и PT командами, определяет сегмент окружности и закрашивает его ; Функция: WG r, l, Q, f; Пример: WG 1000, 90, 180, 5 ;

Ограничение: - 32767 <= r, Q <= 32767;

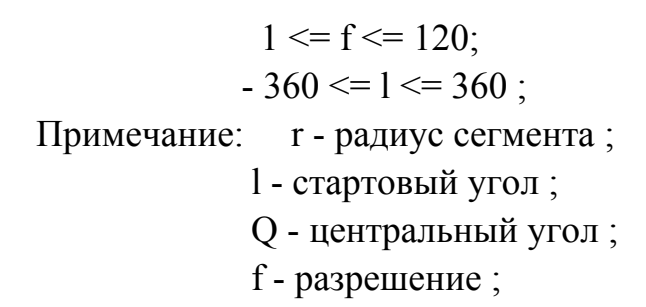

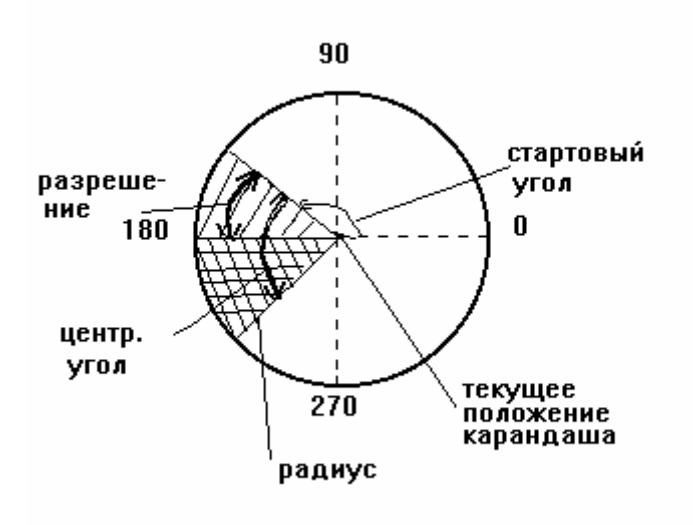

## EW : (EDGE WEDGE) Segment drawing

Назначение: *Рисует сегмент окружности* ; Функция: EW r, l, Q, f ; Пример: EW 1000, 90, 180, 5; Ограничение:  $-32767 \le r, Q \le 32767$ ;  $1 \le f \le 120$ ;  $-360 \le 1 \le 360$ ;

Примечание: r - радиус окружности; l - стартовый угол; Q - центральный угол; f - разрешение ;

#### Символьная группа

CP : (CHARACTER PLOT) Character movement command

Назначение: Перемещает карандаш на расстояние, определяемое количеством символов ;

Функция: CP n, m; Пример: CP 5, 35; Ограничение: - 127,999 <= n, m <= 127,999;

Примечание: n - количество символов в горизонтальном, направлении, m - в вертикальном направлении ;

DI : (ABSOLUTE DIRECTION) Absolute character - direction specification command

Назначение: *Определяет наклон строки символов в абсолютных* координатах ;

 Функция:
 DI run, rise ;

 Пример:
 DI 10, 10 ;

 Ограничение:
 -127,999 <= run, rise <= 127,999 ; Примечание:</td>

run - длина наклона ; rise - высота наклона ;

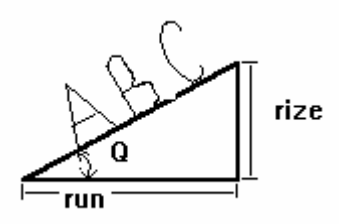

DR : (RELATIVE DIRECTION) Relative character - direction specification command

Назначение: Определяет наклон строки символов в относительных координатах ;

Функция: PR run, rise ; Пример: PR 2, 1 ; Ограничение: - 127,999 <= run, rise <= 127,999 ;

Примечание: run - процент от / P2x - P1x/, rise - процент от /P2y - P1y/. Употребляется с IP ;

DT :(DEFINE TERMINATOR) Character string terminetor specification command

Назначение: Определяет терминатор для символьной строки (для печати);

> Функция: DT t ; Пример: DT 01H ;

Примечание: t - ASCII управляющий символ, который может быть определен как параметр;

LB : (LABEL) Character string writing command

Назначение: Печатает символьную строку с заданными символьными установками ;

| Функция:     | LB $c1cn t$ ;  |
|--------------|----------------|
| Пример:      | LB ABCDE ;     |
| Ограничение: | с - 01Н до 7FH |

Примечание: c1...cn - символьная строка ; t - ASCII-код символа определяемый параметром DT команды ;

SI : (ABSOLUTE CHARACTER SIZE) Absolute character size specification command

Назначение: Определяет размер символа в абсолютных значениях ;

| Функция:     | SI w, h ;                      |
|--------------|--------------------------------|
| Пример:      | SI 0.5, 0.75 ;                 |
| Ограничение: | - 127.999 <= w, h <= 127.999 ; |

Примечание: w - длина символа ; h - высота символа ; Размер определяется в сантиметрах.

SL :(CHARACTER SLANT) Character string inclination specification command

| Назначение:                                                      | Определят наклон символов ;                   |  |  |
|------------------------------------------------------------------|-----------------------------------------------|--|--|
| Функция:                                                         | SL tan Q ;                                    |  |  |
| Пример:                                                          | SL 1 ;                                        |  |  |
| Ограничени                                                       | е: $0.05 \le \tan Q \le 2$ - для стандартного |  |  |
| размера ; 0.05 <= tan Q <= 3.5 - для длинного размера символов ; |                                               |  |  |
| Примечание:                                                      | tan Q - тангенс угла ;                        |  |  |

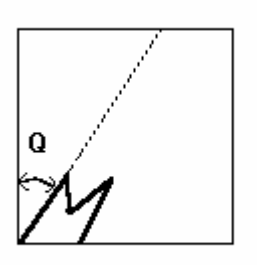

SR :(RELATIVE CHARACTER SIZE) Relative character size specification command

Назначение: *Определяет размер символов в относительных* значениях

| Функция:     | SR w, h ;                                |
|--------------|------------------------------------------|
| Пример:      | SR 0.5, 0.75 ;                           |
| Ограничение: | $-127.999 \le w, h \le 127.999 (\le 0);$ |
|              |                                          |

Примечание: w - длина символа / P2x - P1x /, h - высота символа / P2y - P1y /. Используется с IP ;

SS : (SELECT STANDART SET) Standart character set specification

Назначение: Возможность печати символов в стандартном символьном наборе;

| Функция : | SS; |
|-----------|-----|
| Пример:   | SS; |

UC : (USER DEFINED CHARACTER) User-defined character command

Назначение: Печатает любые символы;

Функция : UC(i,) x1, y1,(i,) xn,yn; Пример: UC 8, 14, 99;

Ограничение: i >= 99 - карандаш опущен; i <= -99 - карандаш поднят; -98 <= x, y <= 98;

Примечание: i - управляющее значение карандаша; x,y - расстояние , на которое смещается рандаш в вертикальном и горизонтальном направлении; ( карандаш смещается вправо, если положительное значение; влево - если отрицательное значение ); UC 8, 14, 99, 0, 2, -8, 0, 4, -8, -4, -8, 8, 0, 0, 2;

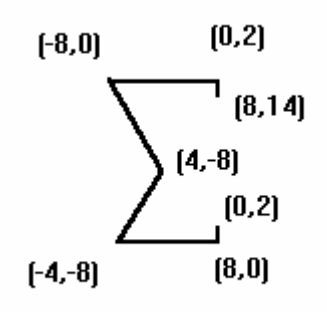

#### ГРУППА ТИПА ЛИНИИ

LT : ( LINE TYPE ) Broken - line mode selection comman Назначение: Определяет длину линии и 7 типов ее прерываний LT n,l; Функция: Пример: LT 1,20;  $0 \le n \le 6$ ;  $0 \le 1 \le 127,999$ ; Ограничение: Примечание: n - тип линий ; l - длина линии без прерывания ; n=0 ..... n=1 . . n=2 \_\_\_\_\_ \_\_\_\_\_ n=3 n=4 \_\_\_\_ · \_\_\_\_ · n=5 n=6

SM : ( SYMBOL MODE ) Symbol specification command

Назначение: Рисует символ в указанной точке плоттера

Функция: SMc ; Пример: SM\* ; Ограничение: с - 01Н до 7FH Примечание: с - символ

SP : (PEN SELECT) Pen selection command Назначение: Исполняет программу выбора карандаша

| Функция:        | SP n;                              |
|-----------------|------------------------------------|
| Пример:         | SP 4;                              |
| Ограничение:    | $0 \le n \le 8;$                   |
| Примечание: п - | номер карандаша на панели плоттера |

VS : (VELOCITY SELECT) Speed specification command Назначение: Определение скорости плоттера;

Функция: VS v (, n ); Пример: VS 10; Ограничение: 1 <= v <= 40 ; 1 <= n <= 8; Примечание: v - скорость карандаша (см / сек)

n - карандаш (номер карандаша на панели)

## ГРУППА УСТРОЙСТВ

DS : (DIGITIZE CLEAR) Digitization clear command Назначение: Сброс ошибки ; Функция: DS ; Пример: DS ;

Примечание: Эта команда используется для восстановления режима PROMT без ввода координат и нажатия < ENTER > на панели плоттера

## КООРДИНАТНАЯ ГРУППА

 TL (TICK LENGTH) Axis graduation length specification command

 Назначение:
 Определяет длину на координатной оси

 Функция:
 TL tp (, tm) ;

 Пример:
 TL100 ;

 Ограничение:
 - 127,999 <= tp,tm <= 127,999 ;</td>

 Примечание:
 tp - длина XT или YT в положительном направлении ;

 XT = (P2y - P1y) \* tp % ;

 YT = (P2x - P1x) \* tm % ;

| XT :(X TICK ) | Axis gr | aduatior | n plotting commands |
|---------------|---------|----------|---------------------|
| YT :(Y TICK ) |         |          |                     |
| Назначение:   | Cmpoum  | оси по   | координатам Х и Ү   |

Функция: XT ; YT ; Пример: XT ; YT ;

Примечание: Длина оси это целое значение даваемое командой TL , прежде чем выполнять команды XT и YT ;

PU; PA 8000, 5000; PD; XT; PR 2000, 0; XT;

**⊢−−−−−** 

,

IP : (INPUT P1 & P2 command) P1, P2 setting command
Назначение: Програмно устанавливает масштабные точки;
Функция: IP P1x, P1y, P2x, P2y;
Пример: IP 3000, 2000, 8000, 7000;
Ограничение: -2 \*\* 15 + 1 <= каждый параметр <= 2 \*\* 15 - 1;</li>
Примечание: P1x, P1y - устанавливает P1; P2x, P2y - устанавливает P2

IW : (INPUT WINDOW command) Plotting grea setting ommand Назначение: Ограничивает площадь для вывода ;

| Функция:    | IW Xl   | l, Yll, Xur | , Yur | ••• |       |       |
|-------------|---------|-------------|-------|-----|-------|-------|
| Пример:     | IW 46   | 00,2000,76  | 500,7 | 000 | );    |       |
| Ограничение | : Разме | ер бумаги   | Xll   | Yll | Xur   | Yur;  |
|             | ANSI    | А           | 0     | 0   | 10560 | 8160  |
|             | ISO     | A4          | 0     | 0   | 11240 | 7920  |
|             | ANSI    | В           | 0     | 0   | 16640 | 10720 |
|             | ISO     | A3          | 0     | 0   | 16160 | 11400 |
|             |         |             |       |     |       |       |

Примечание: Xll, Yll - устанавливает размер окна в нижнем левом конце диагональной линии; Xur, Yur - устанавливает размер окна в правом верхнем конце диагональной линии ;

 SC : (SCALE command)
 Scale setting command

 Назначение:
 Размещает блок пользователя ;

 Функция:
 SC Xmin, Xmax, Ymin, Ymax ;

 Пример:
 SC 0, 10, 0, 10 ;

 Ограничение:
 -2 \*\* 15 + 1 <= (Xmax - Xmin) <= 2 \*\* 15 - 1;</td>

 (Ymax - Ymin)

Примечание: Xmin, Ymin - координаты P1, а Xmax, Ymax - координаты P2 в блоке пользователя ;

## ГРУППА КОМАНД КОНФИГУРАЦИИ И СОСТОЯНИЯ

DF :(DEFAOLT command) Plotter function inizialization command Назначение: Переводит плоттер в стандартный режим (состояние);

Функция: DF;

IM : (INPUT MASK command) Mask setting commondНазначение:Устанавливает маски ;Функция:IM е ;Пример:IM 223 ;Ограничение:

| е<br>величина | номер<br>ошибки | смысл ошибки                      |
|---------------|-----------------|-----------------------------------|
| маски         |                 |                                   |
| 1             | 1               | использована неизвестная команда  |
| 2             | 2               | неправильный N параметра          |
| 4             | 3               | использован неправильный параметр |
| 8             | 4               | не используется                   |
| 16            | 5               | назначен неправильный набор       |
| 32            | 6               | символов                          |
|               |                 | позиция карандаша вышла за        |
| 64            | 7               | допустимые пределы                |
| 128           | 8               | не используются                   |
|               |                 | не используются                   |

Примечание: Устанавливает бит 5 в байте состояния плоттера, при условии включения лампы "ERROR" ( "ОШИБКА") на передней панели ;

IN :(INITIALIZE command) Plotter initialization command Назначение: Определяет начальное положение плоттера Функция: IN ; Примечание: Команда возвращает плоттер в то состояние, когда он был только что включен ;

RO (ROTATE COORDINATE SYSTEM command). Coordinate system rotation command

Назначение: Вращает систему координат плоттера;

Функция: RO n ; Пример: RO 90 ; Ограничение: n = 0 или n = 90 ;

Примечание: Команда программно вращает координатную систему на 90 градусов ;

PS :(PAPER SIZE command) Paper size specification

Назначение: Назначает размер бумаги;

| Функция:     | PSn;      |
|--------------|-----------|
| Пример:      | PS 100 ;  |
| Ограничение: | 0<=n<=127 |

## Литература

1.X-Y PLOTTER, MP 3000 SERIES, USER'S MANUAL. Graftec corporation, TOKIO, JAPAN.

2.Джордейн Р, Справочник программиста персональных компьютеров типа IBM PC, XT и AT. С.-П.: Финансы и статистика,1992.

## ФЕДЕРАЛЬНАЯ АВИАЦИОННАЯ СЛУЖБА РФ МОСКОВСКИЙ ГОСУДАРСТВЕННЫЙ ТЕХНИЧЕСКИЙ УНИВЕРСИТЕТ ГРАЖДАНСКОЙ АВИАЦИИ

Кафедра вычислительных машин, комплексов,

систем и сетей

Гладышев Ю.С.

## МЕТОДИЧЕСКИЕ УКАЗАНИЯ

к выполнению лабораторной работы №5

МАТРИЧНОЕ ПЕЧАТАЮЩЕЕ УСТРОЙСТВО (PRINTER) по курсу

## "ПЕРИФЕРИЙНЫЕ УСТРОЙСТВА ЭВМ"

для студентов IV курса

специальности 22.01

дневного обучения

Москва -1999
## <u>Лабораторная работа № 5</u>

## Матричное печатающее устройство (PRINTER)

## Цель работы:

- 1 Изучить структуру принтера как структуру специализированной ЭВМ.
- 2 Изучить программу вывода данных в порт LPT и временную диаграмму интерфейса CENTRONICS.
- 3 Изучить схему алгоритма главной программы принтера.
- 4 Исследовать систему команд принтера.

#### Описание структурной схемы устройства

Печатающее устройство LQ100+ является матричным печатающим устройством со средней скоростью печатания. Привод 24 игольчатой печатающей головки и бумаги осуществляется с помощью 2-х шаговых двигателей. Управление реализуется с помощью микропроцессора. Основные характеристики следующие:

- 1. Скорость печати может достигать 200 символов в секунду (200 cps char per second) в черновом режиме для плотности печати 12 cpi (char per inch)/
- 2. Разрешающая способность достигает 360\*360 dpi (dot per inch).
- 3. Реализует систему команд EPSON ESC/P2 (Epson System Command for Printer).
- 4. Печатающая головка содержит 24 иглы, которые расположены в соответствии с на рис. 1. Минимальное расстояние между иглами по вертикали составляет 1/60 inch. Поэтому, для обеспечения разрешающей способности 180 dpi (при печати одной графической колонки) требуется 3 байта информации, а для обеспечения разрешающей способности 60 dpi при печати одной графической колонки требуется 1 байт информации.

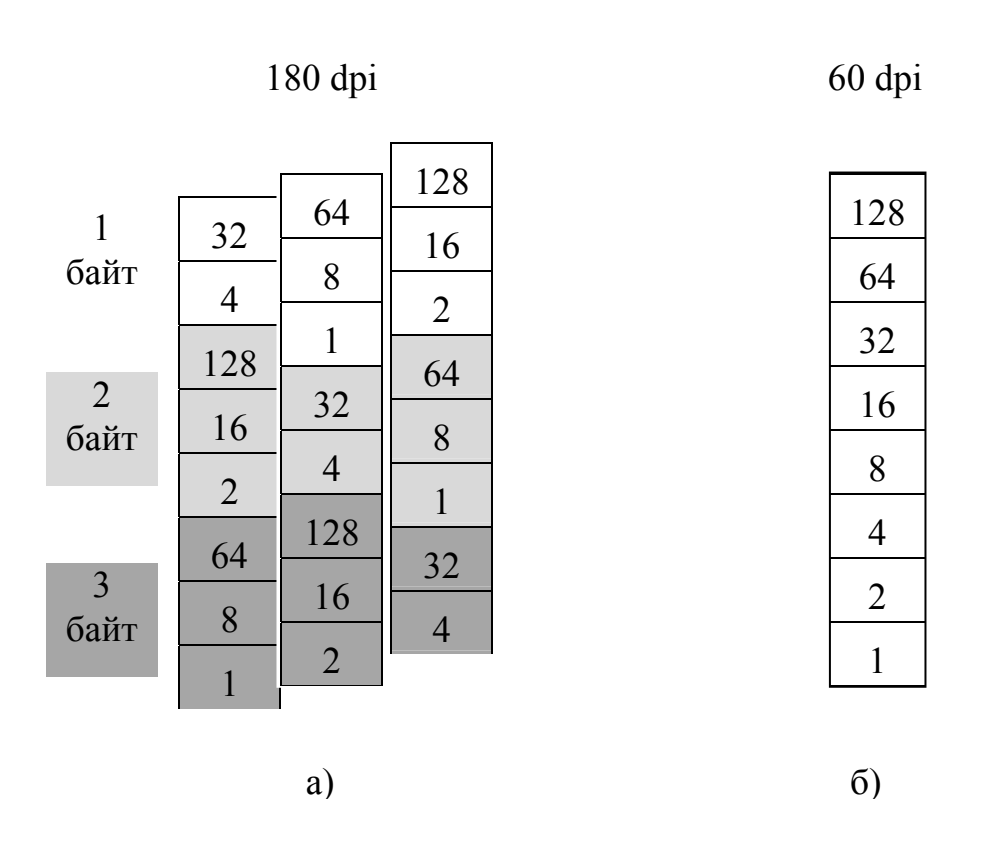

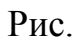

Максимальное разрешение 360 dpi получается путем удвоения 180 dpi за счет печати в 2 прохода с перемещением бумаги с шагом 1/360 inch.

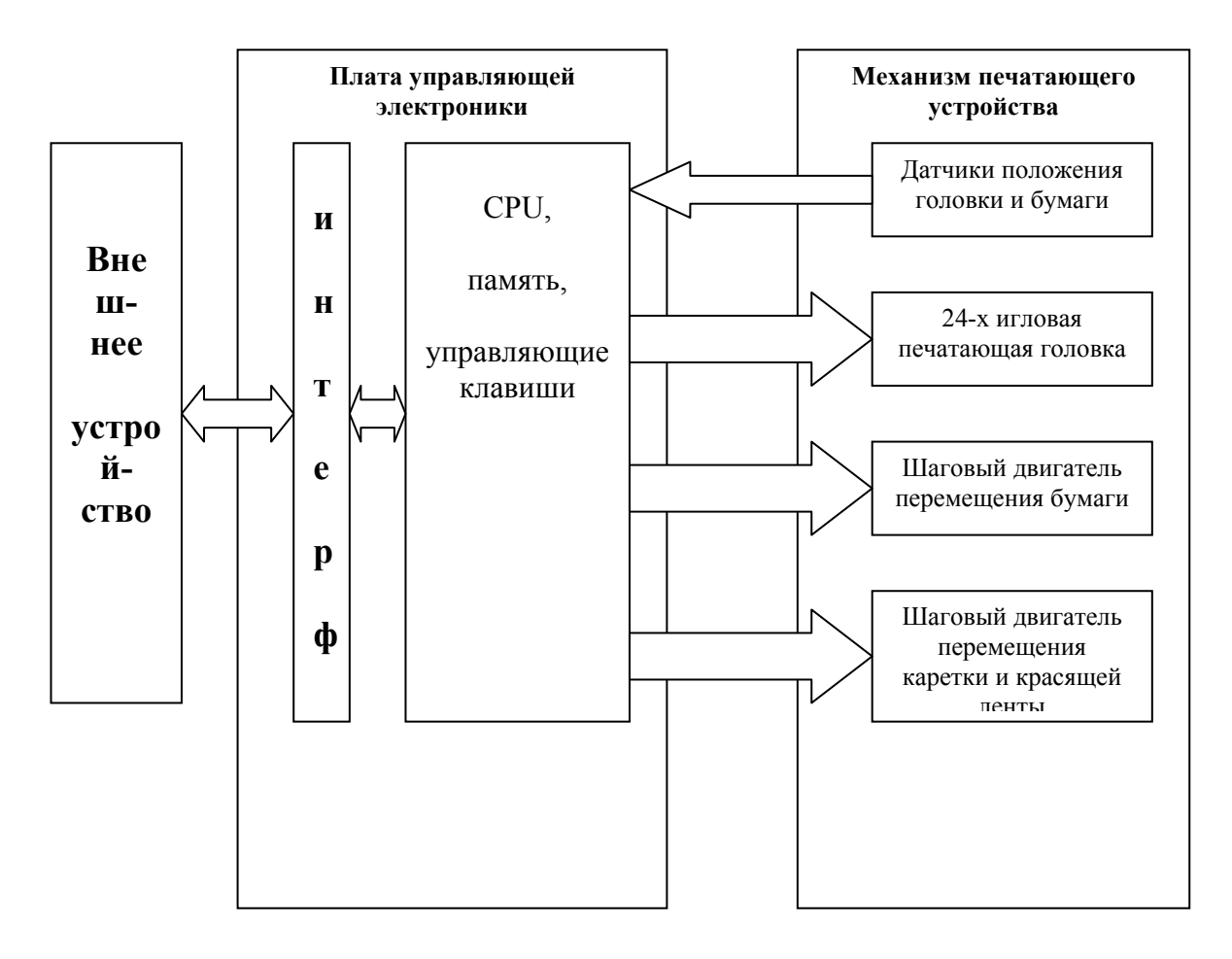

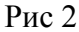

Общий вид структурной схема принтера представлен на рис. 2.

Подключение принтера к ЭВМ аппаратно осуществляется посредством интерфейса Centronics, а программно на низком уровне осуществляется прямым программированием регистра команд с целью формирования импульса –**Strobe** для записи байта данных во входной регистр интерфейса [**378h**]. Форматы регистров команд [**37Ah**]и состояний [**379h**] представлены на рис. 3, программа распечатки символа вводимого с клавиатуры на принтере представлена на рис. 4, а временная диаграмма интерфейса Centronics на рис. 5

| Регистр управления [37Ah] |           |                                       |  |  |  |  |
|---------------------------|-----------|---------------------------------------|--|--|--|--|
| Биты Сигналы Комментарии  |           |                                       |  |  |  |  |
| 0                         | -Strobe   | Вызывает запись байта во вх. регистре |  |  |  |  |
| 1                         | -Autofeed | Авто Lf после Cr                      |  |  |  |  |

Форматы регистров:

| 2 | Init       | Инициализация принтера, если 0        |  |  |  |
|---|------------|---------------------------------------|--|--|--|
| 3 | -Select in | Разрешает сигналы DC1/DC3             |  |  |  |
| 4 | Inter      | Разрешает прохожд. прерываний от Пчу. |  |  |  |

Рис. 3.1

| Регистр состояния [379h] |         |                                    |  |  |  |  |
|--------------------------|---------|------------------------------------|--|--|--|--|
| Биты                     | Сигналы | Комментарии                        |  |  |  |  |
| 3                        | -Error  | Ошибка принтера                    |  |  |  |  |
| 4                        | Select  | Готовность принтера (On/Off Line)  |  |  |  |  |
| 5                        | PE      | Конец бумаги                       |  |  |  |  |
| 6                        | -Ack    | Подтверждение приёма символа в ОЗУ |  |  |  |  |
| 7                        | Busy    | Принтер занят                      |  |  |  |  |

Рис. 3.2

## Программа вывода данных в порт lpt.

| title  | OUT    | LPT1           |                          |
|--------|--------|----------------|--------------------------|
| data   | seg    | gment para     |                          |
| messag | ge db  | ·Ошибка пр     | интера \$'               |
| data   | a ends | 5              | 1 I                      |
| st se  | g seg  | ment para stat | ck 'stack'               |
|        | db     | 64 dup('stack  | ')                       |
| st s   | eg er  | nds            | ,                        |
| cseg   | segr   | nent para      |                          |
| C      | assui  | ne cs:cseg, ds | :data, ss:st seg         |
| main   | proc   | far            | ;                        |
|        | push   | ds             | •                        |
|        | sub    | ax,ax          | •                        |
|        | push   | ax             | •                        |
|        | mov    | ax,40h         | ; Базовый адрес          |
|        | mov    | es,ax          | ; lpt                    |
|        | mov    | dx,es:[8]      | ; в dх.                  |
| go:    | mov    | / ah,1         | ; Ввод с клавиатуры в al |
|        | int    | 21h            | ; с эхом на экране.      |
|        | cmp    | al,'='         | ; Выход из программы     |
|        | je     | gol            | ; по символу "=".        |
|        | out    | dx,al          | ; символ на шине данных. |
|        |        |                |                          |

|        | inc dx      | ; Адресуемся к регистру               |
|--------|-------------|---------------------------------------|
|        | inc dx      | ; управления 37Ah.                    |
|        | mov al,13   | ; Цепочка бит для                     |
|        | out dx,al   | ; импульса строба.                    |
|        | dec al      | ; Формируем импульс                   |
|        | out dx,al   | ; строба.                             |
|        | dec dx      | ; Адресуемся к регистру статуса 379h. |
| not:   | in al,dx    | ; Вводим в <b>аl</b> байт статуса.    |
|        | test al,8   | ; Ошибка?                             |
|        | jz error    | ; Да - переход на ошибку.             |
|        | test al,80h | ; Принтер занят?                      |
|        | jz not      | ; Если занят, то возврат.             |
|        | dec dx      | ; Адресуемся к регистру данных 378h.  |
|        | jmp go      | . 2                                   |
| error: | lea dx,mess | age ; Сообщение об ошибке             |
|        | mov ah,9    | ; вывести на экран.                   |
|        | int 21h     |                                       |
| gol:   | ret         |                                       |
| main   | endp        |                                       |
| cseg   | ends        |                                       |
| end    | main        |                                       |

Рис. 4

## Временная диаграмма интерфейса.

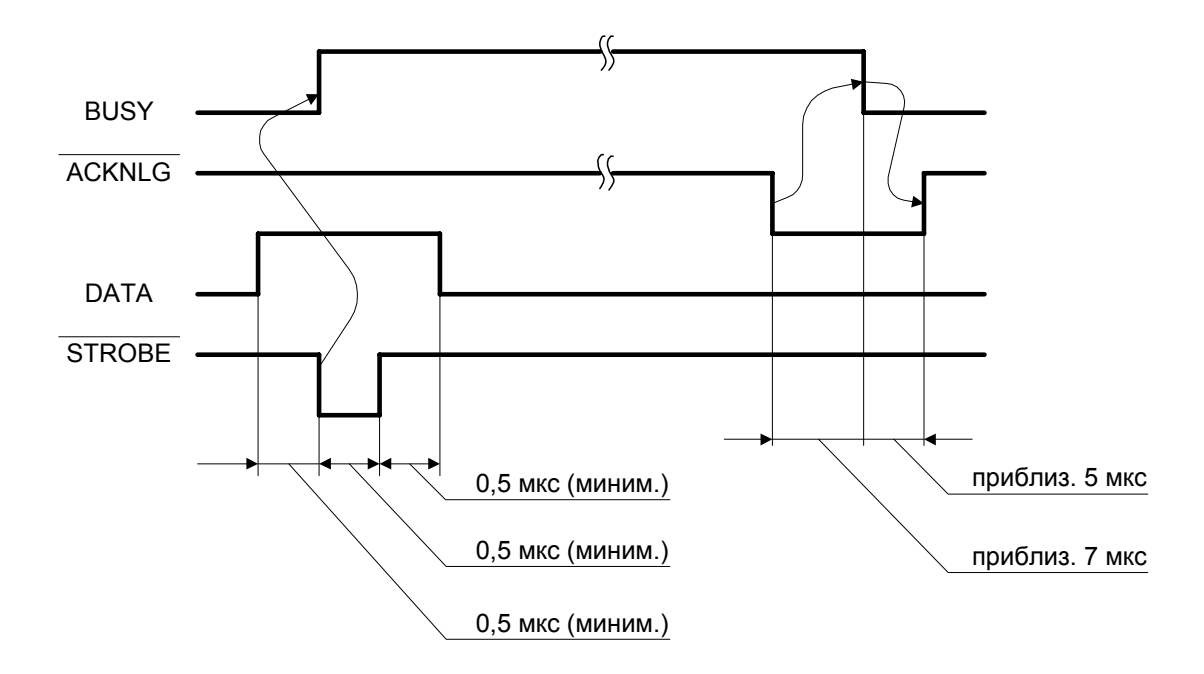

Рис. 5

Порядок выполнения лабораторной работы

## 1. Выполнить тестирование.

- 1.1.Заправить бумагу в принтер.
- 1.2.Нажать клавишу **FF** и удерживать.
- 1.3.Включить питание.
- 1.4.Для остановки тестирования следует выключить принтер.
- 1.5.Через 1 минуту снова включить принтер.

**2. Включить ПК.** В процессе загрузки DOS в память будет загружен драйвер принтера и выполнится инициализация принтера ("дернется" каретка). С помощью драйвера принтер будет прописан в вычислительной системе и будет способен выполнять команды DOS.

В результате инициализации по умолчанию установятся параметры принтера, которые обеспечат следующие параметры печати:

- длина страницы 65 линий для формата А4,
- границы полей печати будут иметь значения:
  - Top margine A=8.5 MM (0.33 inches),
  - Left margine **BI** = 3 MM (0.12 inches),
  - Right margine  $\mathbf{Br} = 3.8 \text{ MM} (0.15 \text{ inches}),$
  - Bottom C= 13.5 MM (0.53 inches)

Тогда для формата А4 = (210\*297)мм максимальная зона печати составит

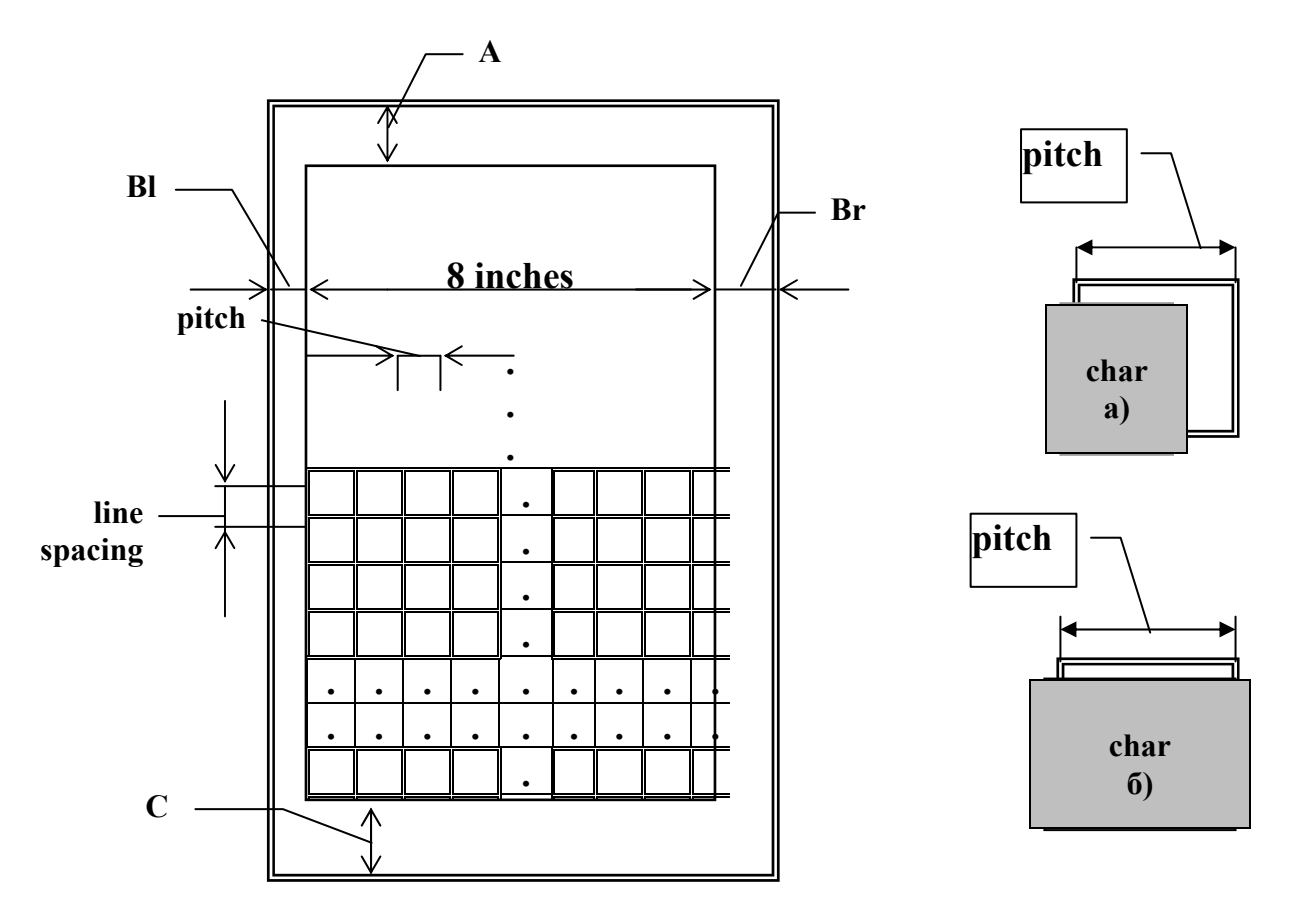

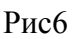

(203.2\*275)мм или (8\*10.83) inches.

- расстояние между строками (line spacing) 1/6 inch (тогда количество строк составит 65),
- размер знакоместа по горизонтали равен 10.5 точек

• количество литер на дюйм (char per inch -cpi) составит 10 срі для всех шрифтов.

Обозначения параметров представлены на рис. 6, и рис.7, где **char** определяет знакоместо или решетку для конструирования символа, а **pitch** определяет регулярные точки отсчета по горизонтали к которым 'привязываются' решетки для конструирования символа. Рис. 7 поясняет почему размер знакоместа по

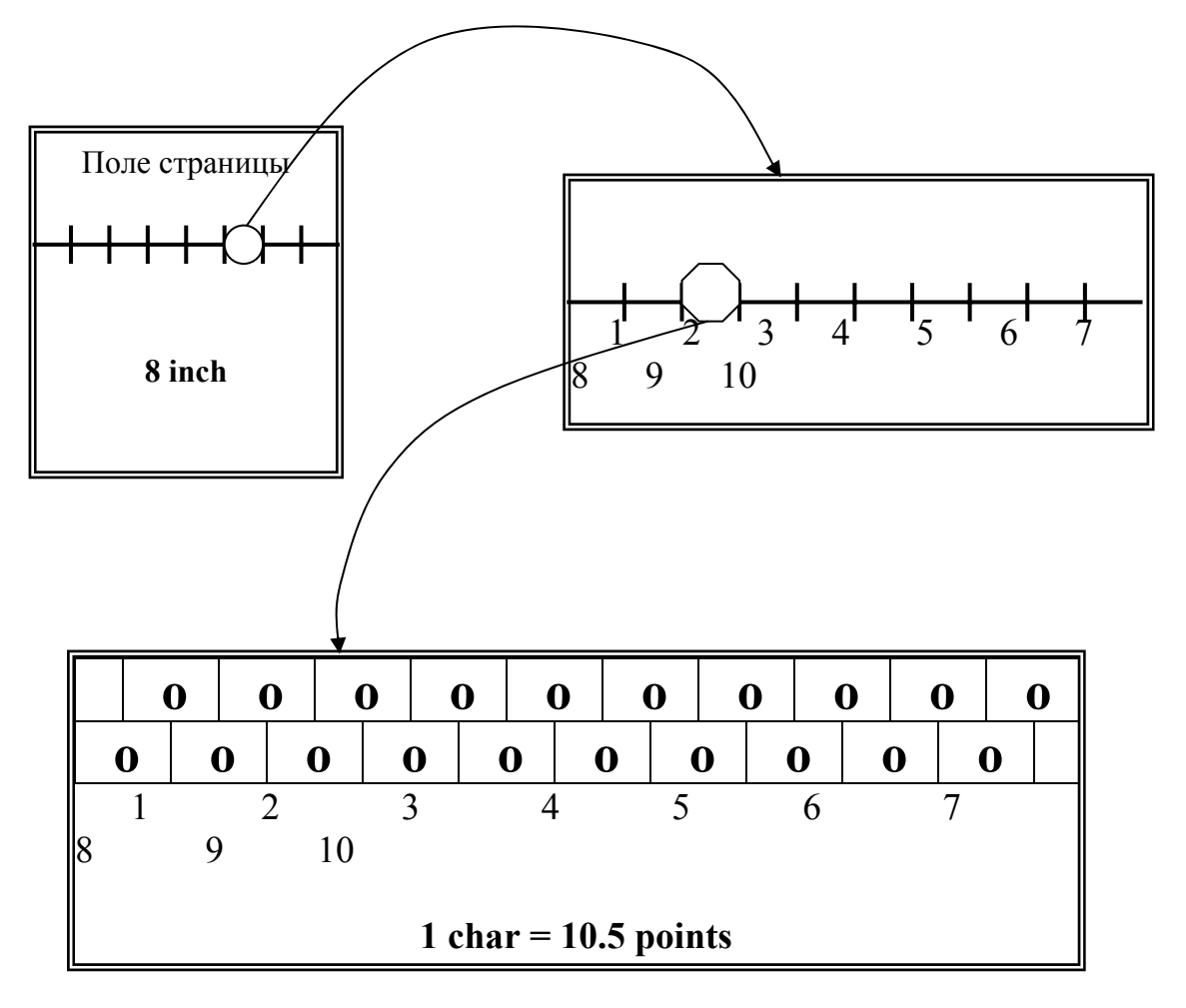

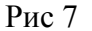

горизонтали равен 10.5 точек.

#### 3. Исследовать алгоритм главной программы принтера

Алгоритм главной программы принтера представлен на рис8. Он отражает наличие 2-х фаз в работе устройства. Во время первой фазы осуществляется ввод текста в ОЗУ (буфер) принтера. Во время второй содержимое ОЗУ выводится на печать. Необходимо исследовать алгоритм перехода из первой фазы ко второй. Для чего:

- 3.1. Находясь в NC, запустить на решение программу Out\_Lpt1.exe, исходный модуль которой представлен на рис. 4. Эта программа обеспечивает работу принтера в режиме пишущей машинки.
- 3.2. Набрать на клавиатуре подряд несколько символов (можно один символ) и подождать, пока они не распечатаются;
- 3.3. Повторить 3.2, только в конце набора последовательности символов сразу нажать [Enter].
- 3.4. Нажимать подряд любую символьную клавишу до тех пор, пока принтер не перейдет в режим печати, при этом посчитать число символов при котором это произойдет.
- 3.5. Соотнести наблюдения с блок-схемой алгоритма главной программы на рис. 8.
- 3.6. Вернуться в NC.

## 4. Исследование границ зоны печати, установленных по умолчанию.

- 4.1. С помощью встроенного редактора NC создать текстовый файл 44444, содержащий несколько строк.
- 4.2. Распечатать этот файл на принтере, используя команду **СОРУ**, предварительно установив на принтере шрифт печати **Draft**.

Файл будет распечатываться в зоне печати определенной границами установленными по умолчанию.

4.3. Посчитать количество символов в строке, а также расстояние до левой и правой границ текста.

## 5. Изменить количество символов в строке и высоту символов.

Для этой цели можно использовать команду ESC X m n1 n2 (Select Font by Pitch and Point), в которой

m: Определяет pitch в единицах 360/m cpi
m = 0: Нет изменения в pitch
m = 1: Выбрать пропорциональный
m = 0,1,18,21,24,30,36,42,48,60,72
n = n1 + n2\*256
n: Определяет point size в единицах 0.5 points
Total points = (n1 + n2\*256)\*0.5
n = 0: Нет изменений в колич. точек
n = 0,16,21,24,28,32,36,40,44,48,52,56,60,64 (для Roman и Sans Serif)
n = 0,21,42 (для других гарнитур)
Отменить ESC X можно ESC P, M, g, p, !, @.

5.1. С помощью встроенного редактора NC включить в файл 44444 команду ESC X[60][21][0]. Назвать файл 55555\_1.

- 5.2. Распечатать полученный файл с помощью команды **СОРУ** 2 раза. Один раз в режиме **Draft**, а другой раз в режиме **Roman**.
- 5.3. Изменить предыдущую команду на ESC X[30][21][0]. Новый файл назвать 55555\_2.
- 5.4. Распечатать полученный файл с помощью команды **СОРУ** 2 раза. Один раз в режиме **Draft**, а другой раз в режиме **Roman**.
- 5.5. Изменить предыдущую команду на ESC X[60][40][0]. Новый файл назвать 55555\_3.
- 5.6. Изменить предыдущую команду на ESC X[60][16][0]. Новый файл назвать 55555\_4.
- 5.7. Распечатать оба файла с помощью команды СОРУ в режиме Roman.
- 5.8. Обработать результаты, выявить соответствие значений **pitch** and **point** в команде и на распечатке.

#### Примечание:

- команду ESC набирать на цифровой клавиатуре справа как [Alt]/27,
- параметр [30] набирать как [Alt]/30 и т.д.

• параметр [0] нельзя набрать как [Alt]/0. Для его набора, находясь в редакторе NC, следует ещё раз нажать клавишу [F4] и перейти в режим НЕХ- отображения содержимого байт файла. Только в этом режиме в требуемый байт можно записать 0 с клавиатуры.

## 6. Изменить левую и правую границы печати, установленные по умолчанию

- 6.1. С помощью встроенного редактора NC включить в файл 44444 команды осуществляющие
  - 6.1.1. инициализацию принтера......ESC @
  - 6.1.2. установку левой границы зоны печати ......ESC I [8]
  - 6.1.3. установку правой границы зоны печати.......ESC Q [16]

#### 6.2. Распечатать полученный текстовый файл 66666 командой СОРУ.

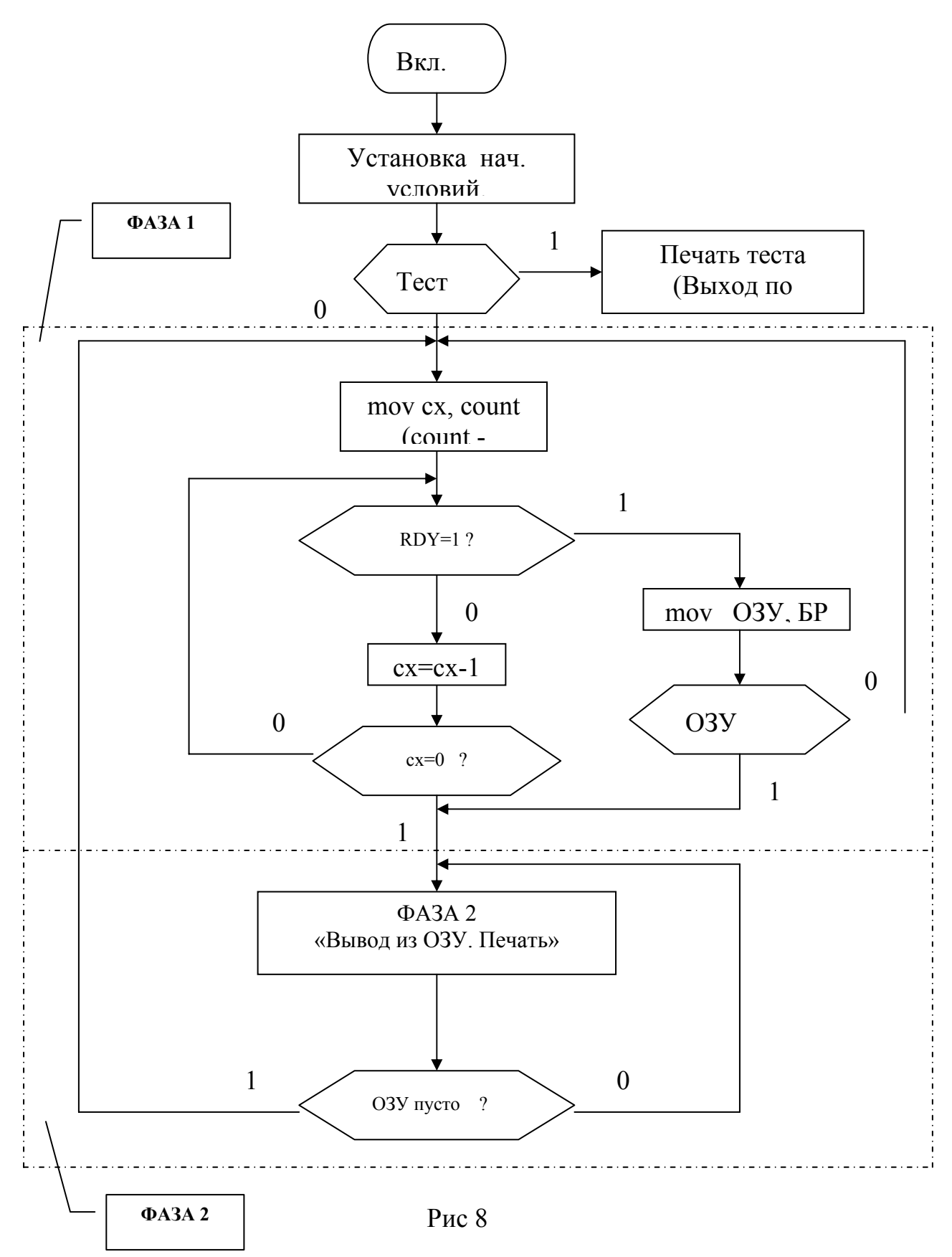

## 7. Изменить границы печати, установленные по умолчанию.

Для чего:

- 7.1. добавить в исходный файл 44444 команду... ESC(c40[104][1][104][1], которая с указанными параметрами установит верхнюю и нижнюю границы печатного поля равными 1 дюйму;
- 7.2. и команды ESC I[20] и ESC Q[50], которые определяют начало левой границы печати с 21 колонки и конец границы печати на 50 колонке включительно. Действие команд отражает рис.9.

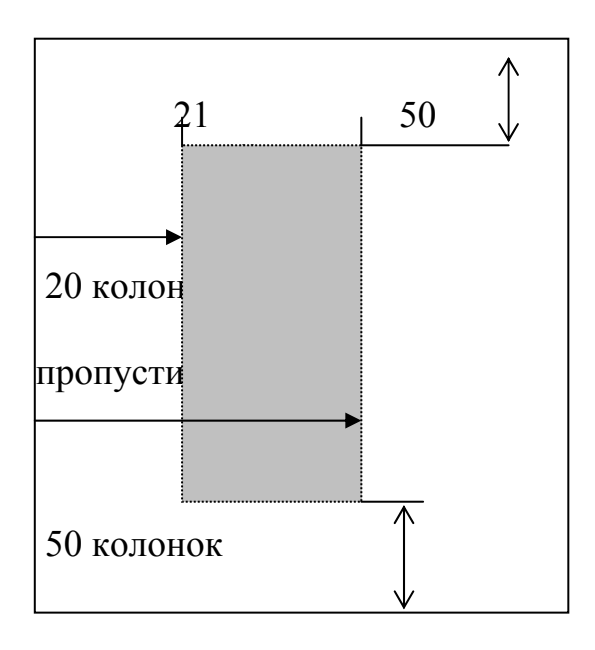

Рис. 9

- 7.3. Распечатать полученный файл 77777 с помощью команды СОРУ.
- 8. Создать файл для распечатки текста как на рис. 10.

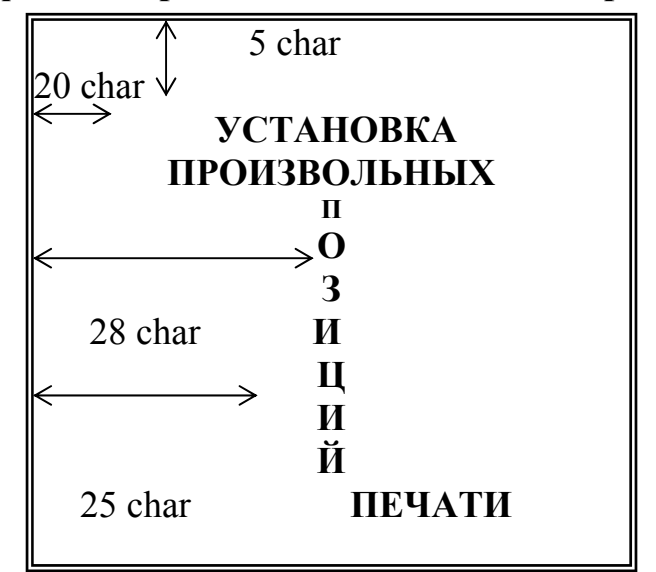

Рис.10

8.1. Для форматирования использовать команды установки левой границы позиции печати ESC1 *n*. См. приложение 1.

# ESC@ [10][10][10][10][10] ESCI[20] Установка произвольных ESCI[25] n [10] o [10] з [10] и [10] и [10] й [10] ESCI[25] печати [10][10][10][10][10]

8.2. Распечатать полученный файл 88888 с помощью команды СОРУ.

## 9. Определить знак пользователя

Пользовательские знаки можно определять посредством команды

#### ESC&0n1n2d0d1d2data,

где:

- n1-первая литера заменяемая пользователем;
- n2-последняя литера, заменяемая пользователем.
- d0 левый промежуток литеры,
- d1 ширина литеры
- d2 правый промежуток литеры
- data –для каждой колонки матрицы на которой строится литера требуются 3 байта, соответственно 3 рядам иголок.

9.1.Для примера в качестве заменяемой литеры выберем A[65], тогда n1 = 65 и n2 = 65.

9.2.Будем учитывать, что по умолчанию размер литеры равен 10.5 точки. Это означает, что литера строится на матрице состоящей из 21 колонки, причем каждая иголка не может печатать в смежной колонке, а только через одну.

| Символьная матрица |  |  |  |  |  |  |
|--------------------|--|--|--|--|--|--|
| 20 21              |  |  |  |  |  |  |
| 00                 |  |  |  |  |  |  |
|                    |  |  |  |  |  |  |
|                    |  |  |  |  |  |  |
|                    |  |  |  |  |  |  |
|                    |  |  |  |  |  |  |
|                    |  |  |  |  |  |  |
|                    |  |  |  |  |  |  |
|                    |  |  |  |  |  |  |
| $\circ$            |  |  |  |  |  |  |
|                    |  |  |  |  |  |  |
|                    |  |  |  |  |  |  |
|                    |  |  |  |  |  |  |
|                    |  |  |  |  |  |  |
|                    |  |  |  |  |  |  |
|                    |  |  |  |  |  |  |
|                    |  |  |  |  |  |  |
|                    |  |  |  |  |  |  |
|                    |  |  |  |  |  |  |
|                    |  |  |  |  |  |  |

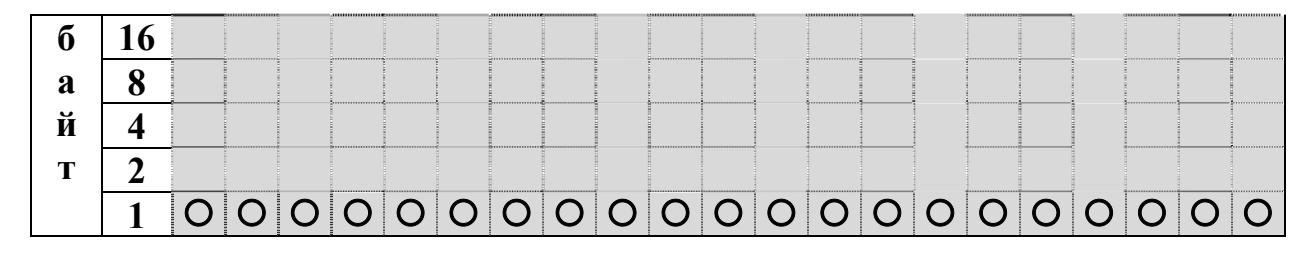

#### Рис. 11

Для исследования действия такой команды составим файл 99999, который 10 раз распечатывает на принтере пользовательский знак, который сконструирован на рис. 11. Пользовательский знак в примере представляет четыре черточки состоящие из совокупности точек с кодом ААБ (русские) для одной колонки.

## ESC&0AA[0][21][0] AAE ... AAE ESC%[1] AAAAAAAAABDFGHJK ESC%[0]

## **AAAAAAAAASDFGHJK** [10][10][10][10][10]

Коментарии к командам файла: ESC&0AA[0][21]AAG ... AA ESC%[1] AAAAAAAAAABBFGB (

| 0]              |           |           | JK                |
|-----------------|-----------|-----------|-------------------|
| Создать символ  | 21 тройка | Включить  | Символы на печать |
| на              | русских   | символы   |                   |
| месте А         | литер     | пользоват |                   |
| [65](английск.) | A[128],   | еля       |                   |
|                 | Б[129]    |           |                   |

| ESC%[0]   | AAAAAAAAASDFGI    | [1( | )][10][10][10][ |
|-----------|-------------------|-----|-----------------|
|           | JK                |     | 0]              |
| Выключит  | Символы на печать | 5   | раз перевести   |
| Ь         |                   |     | строку          |
| символы   |                   |     |                 |
| пользоват |                   |     |                 |
| еля       |                   |     |                 |

**Примечание:** Команда Определить знак пользователя [ESC&0n1n2d0d1d2data] используется совместно с командой Включить/Выключить символы пользователя [ESC%n]

9.3. Распечатать полученный файл с помощью команды СОРУ 2 раза: один раз для шрифта Roman, другой раз для шрифта Draft.

## **10.Исследование команды битового образа (Bit image)**

Команда имеет вид [ESC \* m n1 n2 data], где n = n1 + n2 + 256;n: общее число битовых колонок; data: общее количество байт данных в команде data = (n1+n2\*256)\*t; где t = число байт на колонку.

Параметр m определяет горизонтальную и вертикальную плотности печати в dpi и соответствующее им количество иголок и количество байт на 1 колонку (t).

| m  | Horizontal     | Vertical       | Pins | Adjacent   | t |
|----|----------------|----------------|------|------------|---|
|    | uclisity (upi) | uclisity (upi) |      | uots print |   |
| 0  | 60             | 60             | 8    | Yes        | 1 |
| 1  | 120            | 60             | 8    | Yes        | 1 |
| 2  | 120            | 60             | 8    | No         | 1 |
| 3  | 240            | 60             | 8    | No         | 1 |
| 4  | 80             | 60             | 8    | Yes        | 1 |
| 6  | 90             | 60             | 8    | Yes        | 1 |
| 32 | 60             | 180            | 24   | Yes        | 3 |
| 33 | 120            | 180            | 24   | Yes        | 3 |
| 38 | 90             | 180            | 24   | Yes        | 3 |
| 39 | 180            | 180            | 24   | Yes        | 3 |
| 40 | 360            | 180            | 24   | No         | 3 |

Примечание: Adjacent – смежные (точки).

10.1. Для исследования действия такой команды составим файлы bim\_1; bim\_2; и bim\_3 в соответствии с пунктами 1, 2, 3 рис.13, которые печатают точки с помощью игл печатающей головки, обозначенных на рисунке 12.

|   | 128 | 0 |  |
|---|-----|---|--|
| 1 | 64  | 0 |  |
|   | 32  | 0 |  |
| б | 16  | 0 |  |
| a | 8   | 0 |  |
| Й | 4   | 0 |  |
| Т | 2   | 0 |  |
|   | 1   | 0 |  |
|   | 128 | 0 |  |
| 2 | 64  | 0 |  |
|   | 32  | 0 |  |
| б | 16  | 0 |  |
| a | 8   | 0 |  |
| Й | 4   | 0 |  |
| Т | 2   | 0 |  |
|   | 1   | 0 |  |
|   | 128 | 0 |  |
| 3 | 64  | 0 |  |
|   | 32  | 0 |  |
| б | 16  | 0 |  |
| a | 8   | 0 |  |
| Й | 4   | 0 |  |
|   |     |   |  |

Рис. 12

| 1 | ESC*[0  | ][30][0]  | [       | 1][1]   | [10].    | [10]       | ]        |        |         |
|---|---------|-----------|---------|---------|----------|------------|----------|--------|---------|
|   |         |           | -       | 30 штук | 5 1      | штук       |          |        |         |
| 2 | ESC*[0  | ][30][0]  |         | [1][1]  | ESC*[3   | 89][30][0] | [1]      | [1] [1 | 0][10]  |
| 2 |         |           |         | 30 штук |          |            | 90 шту   | ук     | 5 штук  |
|   | ESC*[3  | 9][24][0] |         |         |          |            |          |        |         |
| 3 |         |           |         |         |          |            |          |        |         |
|   | [1][0][ | [2][0][0  | [4][0][ | [8][0][ | [16][0][ | [32][0][   | [64][0][ | [128][ | 0       |
|   | 0]      | ]         | 0]      | 0]      | 0]       | 0]         | 0]       | ][0]   |         |
|   | [0][1][ | [0][2][0  | [0][4][ | [0][8][ | [0][16][ | [0][32][   | [0][64][ | [0][12 | 8       |
|   | 0]      | ]         | 0]      | 0]      | 0]       | 0]         | 0]       | ][0]   |         |
|   | [0][0]  | [0][0][2  | [0][0][ | [0][0]  | [0][0][1 | [0][0][3   | [0][0][6 | [0][0] | 1 [10][ |
|   | 1]      | ]         | 4]      | 8]      | 6]       | 2]         | 4]       | 28]    | 10]     |

Рис. 13

10.2. Распечатать полученный файл с помощью команды СОРУ. Результаты поместить в отчет.

## 11.Исследование команд растровой графики (Graphics)

Имеется 2 команды. Первая команда: ESC(G10[1] – включает режим растровой графики. Вторая команда ESC.c v h m n1 n2 data осуществляет печать различного типа линий. В последней команде:

с = 0: полный графический режим

1: режим сжатой графики.

v = 10,20- вертикальная плотность в единицах 3600/v dpi;

h = 10,20- горизонтальная плотность в единицах 3600/h dpi;

• не разрешена комбинация v=10 и h=20

m: количествопечатающих иголок 1<=m<=24;

n: - количество горизонтальных точек n=n1+n2\*256

n задаёт количество точек, которое определяет длину распечатываемой линии. Например, при hdpi=180 dpi, параметр n=7 определяет длину распечатываемого отрезка равной 1мм по формуле

$$L = (7*25.4)/180 = 1_{MM}$$

Выбор количества литер data определяется из расчета 1 литера на 8 точек, т.е. data = ближайшему целому числу от n/8 в сторону увеличения. Так, если n=7, то data=1 литере (например [255]), если n=32. то data= 4литерам (например [255][255][255][255])/

Ориентировочно можно считать, что для hdpi=180 dpi необходима 1 литера на 1мм или 23 литеры на 1 дюйм.

#### 11.1. Распечатать отдельные точки [m=1]:

- 11.1.1. Составить файл **rg\_1**: **Esc.[0][20][20][1][1][0]а[10][10][10][10][10]** и скопировать его на принтер.
- 11.1.2. Составить файл **rg\_2**: **Esc.[0][20][20][1][2][0]а[10][10][10][10][10]** и скопировать его на принтер.

#### 11.2. Распечатать вертикальный отрезок [m=24]:

11.2.1. Составить файл **rg\_3** и скопировать его на принтер.

| rg_3 | Esc.[0][20][20][24][1][0] | [255][255] | [10][10][10][10][10] |
|------|---------------------------|------------|----------------------|
|      |                           | 24 штуки   | 5 штук               |

## 11.3. Распечатать вертикальную линию с началом в точке с координатами [40,60]мм.

Горизонтальную позицию печати установим с помощью команды ESC \$ n1,n2. Т.к. вес пользовательской единицы составляет Hunit=1/60 дюйма, то, используя соотношение L=(n\*25.4)/Hunit, определим n для L=40мм при Hunit=1/60 дюйма. Величина n=n1+n2\*256 должна быть равна (40\*60)/25.4 =94. Значит n1=94, n2=0.

Аналогично вертикальную позицию печати установим с помощью команды ESC (V 20 n1,n2. Т.к. в этом случае вес пользовательской единицы составляет Vunit=1/360 дюйма, то величина n=n1+n2\*256 должна быть равна (60\*360)/25.4 =850. Значит n1=82, n2=3.

Вертикальная линия состоит из отрезков максимальная величина которых может быть установлена равной m=24 кванта (по количеству иголок), что при плотности 180 dpi составит величину l=(24\*25.4)/180 = 3.38 мм.

Каждый раз после распечатки очередного отрезка линии необходимо восстанавливать горизонтальную позицию печати (команда ESC \$ n1,n2) и смещать вертикальную позицию печати на величину отрезка (24/180) дюйма или (48/360) дюйма (команда ESC(v20 [48][0] т.к. вес пользовательской единицы в командах установки вертикальной позиции печати составляет Vunit=1/360 дюйма.

11.3.1. Составить файл **rg\_4**, команды которого включают графический режим и устанавливают начальную позицию печати.

## rg\_4: ESC(G10[1] ESC(V20[82][3] ESC\$[94][0]

11.3.2. Составить файл **rg\_5**, команды которого печатают вертикальный отрезок, восстанавливают горизонтальную позицию печати и смещают вертикальную позицию печати на 48 единиц по 1/360 дюйма.

#### rg\_5: ESC.[0][20][20][24][1][0] [255]....[255] 24 штуки ESC\$[94][0] ESC(v20[48][0]

11.3.3. Скопировать на принтер последовательно файлы:

## $rg_4 + rg_5 + rg_5 + rg_5 + rg_5$

11.3.4. Результаты обработать и внести в отчёт.

#### Требования к отчёту.

Отчёт должен содержать:

- 1. Архитектуру принтера, как специализированной ЭВМ.
- 2. Основные характеристики принтера LQ+.
- 3. Форматы регистров Centronics и его временную диаграмму.
- 4. Алгоритм главной программы принтера.
- 5. Описание изученных команд принтера.
- 6. Распечатки результатов работы команд принтера

#### ПРИЛОЖЕНИЕ 1. Система команд принтера

## ASCII

| операция с печатающим устройством |                                       |  |
|-----------------------------------|---------------------------------------|--|
| ESC @                             | Инициализация печатающего устройства  |  |
| ESC EM n                          | Управление загрузкой бумаги           |  |
| управление подачей бумаги         |                                       |  |
| CR                                | Возврат каретки                       |  |
| FF                                | Перевод формата                       |  |
| LF                                | Перевод строки                        |  |
| ESC 0                             | Выбор 1/8-дюймового интервала между   |  |
|                                   | строками                              |  |
| ESC 2                             | Выбор 1/6-дюймового интервала между   |  |
|                                   | строками                              |  |
| ESC 3 n                           | Выбор n/180-дюймового интервала между |  |
|                                   |                                       |  |

|                          | строками                                                                     |
|--------------------------|------------------------------------------------------------------------------|
| $\mathrm{ESC} + n$       | Выбор n/360-дюймового интервала между<br>строками                            |
| Установка формата бумаги | 1                                                                            |
| ESC (c nn                | Определить формат страницы<br>ESC(c40 <i>m1m2n1n2</i><br><i>m=m1+m2</i> *256 |
|                          | m = m1 + m2 - 250                                                            |
|                          | <i>m</i> . Берхняя граница поля печати в единицах                            |
|                          | 1/360-дюима                                                                  |
|                          | $n = n_1 + n_2 = 256$                                                        |
|                          | <i>n:</i> Нижняя граница поля печати в единицах 1/360-дюйма                  |
| ESC Cn                   | Установка длины страницы в строках                                           |
| ESC COn                  | Установка длины страницы в дюймах                                            |
| ESC 1 n                  | Определить левую границу поля печати                                         |
|                          | <i>n</i> =числу пропущенных колонок от левой                                 |
|                          | границы листа до первой печатаемой колонки                                   |
| ESC Q n                  | Определить правую границу поля печати                                        |
|                          | <i>n</i> =числу пропущенных колонок от левой                                 |
|                          | границы листа до последней печатаемой                                        |
|                          | колонки – 1.                                                                 |
| Установка позиций печати |                                                                              |
| ESC\$ <i>n1n2</i>        | Устанавливает абсолютную горизонтальную                                      |
|                          | позицию печати                                                               |
|                          | n=n1+n2*256                                                                  |
|                          | n: Определяет позицию печати от левой                                        |
|                          | границы в единицах 1/60-дюйма по                                             |
|                          | умолчанию                                                                    |
| ESC\n1n2                 | Устанавливает относительную                                                  |
|                          | горизонтальную позицию печати                                                |
|                          | n=n1+n2*256                                                                  |
|                          | <i>n</i> : Определяет позицию печати относительно                            |
|                          | текущей в единицах: 1/120 дюйма для                                          |
|                          | черновой печати и 1/180-дюйма для                                            |
| Factor                   | качественной печати по умолчанию                                             |
| ESC(Vnn                  | Устанавливает абсолютную вертикальную                                        |
|                          | позицию печати                                                               |
|                          | ESC(V20n1n2)                                                                 |
|                          | n = n1 + n2 * 236                                                            |
|                          | <i>n</i> : Определяет позицию печати от верхней                              |
|                          | границы в единицах 1/360-дюйма по                                            |
|                          | умолчанию                                                                    |
| ESC(vnn                  | у станавливает относительную вертикальную                                    |
|                          | позицию печати                                                               |
|                          | ESC(v20 <i>n</i> 1 <i>n</i> 2                                                |

|                                  |                    | n=n1+n2*256                                      |  |
|----------------------------------|--------------------|--------------------------------------------------|--|
|                                  |                    | <i>п:</i> Определяет позицию печати относительно |  |
|                                  |                    | текущей в единицах 1/360 дюйма по                |  |
|                                  |                    | умолчанию                                        |  |
| ESCJn                            |                    | Перемещение бумаги на n/180-дюйма                |  |
| повышени                         | е печатного качеси | nea                                              |  |
| ESC E                            |                    | Выбор режима выделенного шрифта                  |  |
| ESC F                            |                    | Отмена режима выделенного шрифта                 |  |
| ESC G                            |                    | Выбор двухударного режима                        |  |
| ESC H                            |                    | Отмена двухударного режима                       |  |
| ESC S0                           |                    | Выбор режима верхнего индекса                    |  |
| ESC S1                           |                    | Выбор режима нижнего индекса                     |  |
| ESC T                            |                    | Отмена режима верхнего/нижнего индекса           |  |
| обработка текста                 |                    |                                                  |  |
| ESC SP n                         |                    | Выбор межзнакового промежутка                    |  |
| наборы зн                        | аков               |                                                  |  |
| ESC 4                            |                    | Выбор режима курсива                             |  |
| ESC 5                            |                    | Отмена режима курсива                            |  |
| ESC P                            |                    | Выбрать 10.5 точек, 10 срі                       |  |
| ESC M                            |                    | Выбрать 10.5 точек, 12 срі                       |  |
| ESC g                            |                    | Выбрать 10.5 точек, 15 срі                       |  |
| Виды печати                      |                    |                                                  |  |
| SI                               | 0Fh                | Установить сжатую печать                         |  |
| DC2                              | 12h                | Отменить сжатую печать                           |  |
| SO                               | 0Eh                | Установить печать двойной ширины (1<br>строка)   |  |
| DC4                              | 14h                | Отменить печать двойной ширины (1 строка)        |  |
| ESC W 1/0                        |                    | Печать двойной ширины                            |  |
|                                  |                    | установить/выключить                             |  |
| ESC w 1/0                        |                    | Печать двойной высоты                            |  |
|                                  |                    | установить/выключить                             |  |
| определяемые пользователем знаки |                    |                                                  |  |
| ESC & nn                         |                    | Определение определяемых пользователем           |  |
|                                  |                    | знаков                                           |  |
| ESC % 1/0                        |                    | Символы пользователя включить/выключить          |  |

#### Литература

- 1. User's Guide LQ 100+, EPSON, Nagano, Japan, 1995.
- 2. Джордейн Р. Справочник программиста персональных компьютеров типа IBM, PC,XT и АТ. С.-П.: Финансы и статистика, 1992.